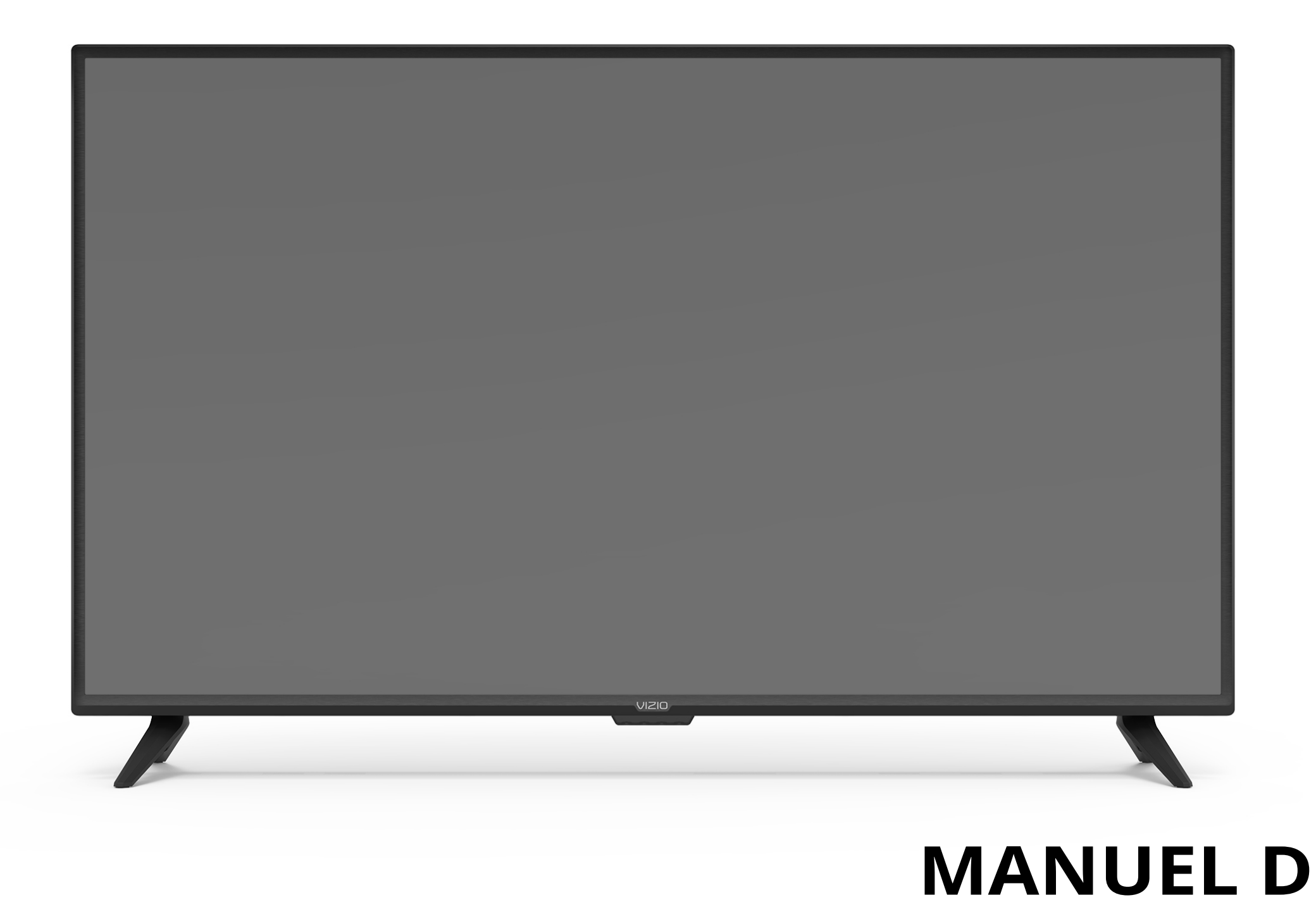

# **VIZIO**

# MANUEL DE L'UTILISATEUR Modèle : D55x-G1

# **NOUS VOUS REMERCIONS D'AVOIR CHOISI VIZIO**

et nouse vous félicitons pour votre nouvelle télévision de VIZIO.

Afin de tirer le maximum de votre nouveau produit VIZIO, lisez les instructions suivantes avant d'utiliser le produit et conservez-les pour référence ultérieure. Veillez à inspecter le contenu de l'emballage afin de vous assurer qu'il n'y a pas de morceaux manguants ou endommagés.

# **ENREGISTREMENT DU PRODUIT**

Pour acheter ou se renseigner sur des accessoires ou services d'installation pour votre produit VIZIO, veuillez visiter notre site Web www.vizio.com ou appeler le numéro sans frais 1 877 698-4946.

Nous vous recommandons d'enregistrer votre produit VIZIO sur www. VIZIO.com.

# GARANTIES PROLONGÉES

Pour avoir l'esprit tranquille et pour protéger votre investissement au-delà de la garantie standard, VIZIO offre des plans de services de garantie prolongée sur le site. Ces plans offrent une couverture supplémentaire au cours de la période de garantie standard. Pour vous procurer un plan de services de garantie prolongée, visitez le site www. VIZIO.com.

# À LA LECTURE DE CE MANUEL

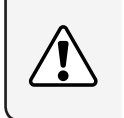

Lorsque vous voyez ce symbole, veuillez lire le conseil pratique qui l'accompagne. Lorsque vous voyez ce symbole, veuillez lire l'avis important ou la mise en garde importante qui l'accompagne.

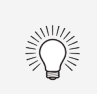

Lorsque vous voyez ce symbole, veuillez lire le conseil pratique qui l'accompagne.

# **INSTRUCTIONS DE SÉCURITÉ IMPORTANTES**

Votre télévision est conçue et fabriquée pour fonctionner selon des limites de conception définies. Un mauvais usage peut entraîner une décharge électrique ou un incendie. Afin d'empêcher d'endommager votre télévision, les instructions suivantes doivent être suivies pour son installation, son utilisation et son entretien. Lisez les instructions de sécurité suivantes avant d'utiliser votre télévision. Conservez ces instructions dans un lieu sûr en vue d'une future référence.

- Pour réduire le risque de décharge électrique ou de dommage à un composant, fermer l'alimentation avant de connecter d'autres composants à votre télévision.
- Lire ces instructions.
- Conserver ces instructions.
- Tenir compte de toutes les mises en garde.
- Observer toutes les instructions.
- Ne pas utiliser cet appareil près de l'eau.
- Nettoyer à l'aide d'un chiffon sec seulement.
- Ne bloquer aucun orifice d'aération. Installer conformément aux instructions du fabricant.
- Ne pas installer près d'une source de chaleur, notamment un radiateur, une bouche de chaleur, un poêle, ou tout autre appareil (incluant les amplificateurs) produisant de la chaleur.
- Ne pas aller à l'encontre du but de sécurité de la prise mise à la terre ou de la fiche polarisée. Une fiche polarisée possède deux lames et une broche de mise à la terre. Une fiche de terre comporte deux lames et une troisième broche de mise à la terre. La lame large ou la troisième broche sont fournies pour votre sécurité. Si la fiche ne correspond pas à votre prise de courant, consultez un électricien pour qu'il remplace la prise de courant désuète.
- Protéger le cordon d'alimentation afin qu'on ne marche pas dessus ou qu'on ne le compresse pas, particulièrement près des prises de courant et de l'endroit d'où elle sort de l'appareil.
- Utiliser seulement du matériel ou des accessoires spécifiés par le fabricant.
- Utiliser seulement le chariot, le support, le trépied, la fixation ou la table indiqué par le fabricant ou vendu avec l'appareil. Lorsqu'un chariot est utilisé, faire attention en déplacant le chariot et l'appareil ensemble afin d'éviter les blessures causées par un basculement.

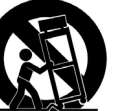

- Débrancher l'appareil en cas d'orage ou guand il n'est pas utilisé

pendant des périodes prolongées.

 Consulter un technicien gualifié pour tout entretien. Un entretien est nécessaire lorsque l'appareil a été endommagé de quelque façon que ce soit, notamment lorsque le cordon d'alimentation ou la fiche d'alimentation est endommagé, lorsque du liquide a été renversé dans l'appareil ou des objets sont tombés dedans, lorsque l'appareil a été exposé à la pluie ou à l'humidité, lorsqu'il ne fonctionne pas normalement ou qu'on l'a laissé tomber.

• Débrancher le cordon d'alimentation avant de nettoyer votre télévision.

• Lors du déplacement de la télévision depuis un lieu à basse température vers un lieu à haute température, de la condensation peut se former dans la structure. Attendre avant d'allumer la télévision pour éviter de causer un incendie, une décharge électrique ou un dommage aux composants.

• Il faut maintenir une distance d'au moins 0,9 m (3 pi) entre votre télévision et toute source de chaleur, telle qu'un radiateur, un appareil de chauffage, un four, un amplificateur, etc. Ne pas installer la barre audio près d'une source de fumée. Utiliser la télévision près d'une source de fumée ou d'humidité peut engendrer un incendie ou une décharge électrique.

• Les fentes et les ouvertures au dos et au bas du caisson sont destinées à la ventilation. Pour garantir un fonctionnement fiable de la télévision et pour la protéger d'une surchauffe, s'assurer que ces ouvertures ne sont ni bloquées ni couvertes. Ne pas placer la télévision dans une bibliothèque ou une armoire à moins qu'il y ait une ventilation correcte.

• Ne jamais insérer d'objets dans les fentes ou les orifices de l'armoire de votre télévision. Ne pas placer d'objets sur le dessus de votre télévision HD. Cela pourrait provoquer un court-circuit des pièces, engendrant ainsi un incendie ou une décharge électrique. Ne jamais renverser de liquide sur votre télévision.

• Votre télévision devrait être utilisée seulement avec le type de source d'alimentation indiqué sur l'étiquette. Si vous n'étes pas sûr du type d'alimentation fourni dans votre domicile, consultez votre vendeur ou votre compagnie d'électricité locale.

• Ne pas exercer de pression et ne pas lancer d'objets sur la télévision. Cela pourrait compromettre l'intégrité de la télévision. La garantie du fabricant ne couvre pas l'abus fait par l'utilisateur ou l'installation inappropriée.

• Le cordon d'alimentation doit être remplacé si vous utilisez une tension différente de celle indiquée. Pour de plus amples renseignements, communiquez avec votre vendeur.

• Une fois branchée sur une prise d'alimentation, l'alimentation circule toujours vers votre télévision. Pour déconnecter

entièrement l'alimentation, débrancher le cordon d'alimentation.

• Le symbole de l'éclair fléché à l'intérieur d'un triangle équilatéral a pour but d'avertir l'utilisateur de la présence d'une tension dangereuse non isolée dans la télévision, qui peut être d'une magnitude suffisante pour constituer un risque de décharge électrique.

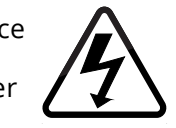

- Ne pas surcharger les barres d'alimentation et les rallonges. Une surcharge peut provoquer un incendie ou une décharge électrique.
- La prise murale devrait être près de la télévision et facilement accessible.
- Seule l'alimentation de tension indiquée peut servir pour votre télévision. Toute autre tension que celle précisée peut causer un incendie ou une décharge électrique.
- Ne pas toucher le cordon d'alimentation durant un orage. Pour éviter une décharge électrique, éviter de manipuler le cordon d'alimentation pendant un orage.
- Débrancher la télévision en cas d'orage ou quand elle n'est pas utilisée pendant des périodes prolongées. Cela protégera votre télévision des dommages causés par les sautes de puissance.
- Ne pas tenter de réparer ou entretenir vous-même la télévision. En ouvrant ou retirant le couvercle arrière, vous pouvez vous exposer à de hautes tensions, des décharges électriques ou d'autres risques. Si une réparation est nécessaire, contactez votre vendeur et faites faire tous les entretiens par un personnel d'entretien qualifié.
- MISE EN GARDE : Garder la télévision loin de l'humidité. Ne pas exposer la télévision à la pluie ou à l'humidité. Si de l'eau pénètre dans la télévision, débranchez le cordon d'alimentation et communiquez avec votre vendeur. Dans ce cas, une utilisation continue pourrait causer un incendie ou une décharge électrique.
- Ne pas utiliser la télévision si une anomalie survient. Si une fumée ou une odeur se manifeste, débranchez le cordon d'alimentation et communiquez avec votre vendeur immédiatement. Ne pas tenter de réparer vous-même la télévision.
- Éviter d'utiliser des appareils endommagés ou qui ont été échappés. Si la télévision tombe par terre et que la structure est endommagée, les composants internes fonctionneront peut-être anormalement. Débranchez le cordon d'alimentation immédiatement et communiquez avec votre vendeur pour une réparation. L'emploi continu de votre télévision peut engendrer un incendie ou une décharge électrique.
- Ne pas installer la télévision dans un lieu contenant beaucoup de

poussière ou une grande quantité d'humidité. Le fonctionnement de la télévision dans de tels environnements peut provoguer un incendie ou une décharge électrique.

- Suivre les instructions pour déplacer votre télévision HD. S'assurer que le cordon d'alimentation et tout autre câble sont débranchés avant de déplacer votre télévision HD.
- Pour éviter tout accident, cet appareil doit être fixé solidement au sol/mur selon les instructions d'installation.
- Pour débrancher votre télévision, tenir la tête de la prise d'alimentation, pas le cordon. Tirer sur le cordon d'alimentation peut endommager les fils à l'intérieur du cordon et provoquer un incendie ou une décharge électrique. Si la télévision ne sert pas pendant une période prolongée, débrancher le cordon d'alimentation.
- Pour réduire le risque de décharge électrique, ne pas toucher au connecteur avec les mains mouillées.
- Insérer les piles conformément aux instructions. Une mauvaise polarité peut causer une fuite de la pile, ce qui peut endommager la télécommande ou blesser l'utilisateur. Ne pas exposer les piles à une chaleur excessive dégagée par les rayons du soleil, un feu, etc.
- Communiquer avec le vendeur si l'une des situations suivantes survient :
  - Le cordon d'alimentation ne fonctionne pas ou est effiloché.
  - Du liquide est vaporisé ou des objets sont échappés sur votre télévision HD.
  - Votre télévision est exposée à la pluie ou d'autres sources d'humidité.
  - Votre télévision est échappée ou endommagée de quelque facon que ce soit.
  - Le rendement de votre télévision change de façon considérable.
- Cet appareil ne doit pas être exposé à l'égouttement ou aux éclaboussures et aucun objet rempli de liquide, tel que des vases, ne doit être placé dessus.
- La prise ou la prise de courant femelle du réseau est utilisée comme dispositif de désaccouplage, lequel doit demeurer prêt à fonctionner.
- **MISE EN GARDE :** Ces instructions d'entretien sont destinées à l'usage d'un technicien qualifié seulement. Afin de réduire le risque de décharge électrique, ne pas effectuer d'autre entretien que celui décrit dans les instructions d'utilisation, à moins d'être qualifié pour le faire.

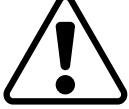

Le symbole de l'éclair fléché à l'intérieur d'un triangle équilatéral a pour but d'avertir l'utilisateur de la

• Prévenir les enfants qu'ils ne doivent pas grimper sur les meubles pour accéder au téléviseur ou ses commandes.

• **MISE EN GARDE** : Pour éviter tout accident, cet appareil doit être fixé solidement au sol/mur selon les instructions d'installation.

présence d'une TENSION DANGEREUSE non isolée dans le produit, qui peut être d'une magnitude suffisante pour constituer un risque de décharge électrique aux personnes.

 MISE EN GARDE: L'exposition aux bruits forts peut endommager votre audition, causant une perte auditive et un acouphène (tintement ou bourdonnement d'oreilles). Lors d'une exposition continue aux bruits forts, les oreilles peuvent s'habituer au niveau du son, ce qui peut provoquer des dommages permanents à l'audition sans remarquer une gêne.

 Installer la télévision à un endroit où elle ne pourra pas être tirée. poussée ou renversée.

• Ne pas permettre aux enfants de se suspendre au produit.

 Garder les accessoires (télécommande, piles, etc.) hors de la portée des enfants.

 L'académie américaine de pédiatrie (American Academy of Pediatrics) conseille d'éviter de laisser les enfants de moins de deux ans regarder la télévision.

• **RISQUE DE STABILITÉ AVERTISSEMENT :** N'installez jamais un téléviseur dans un endroit instable. Le téléviseur pourrait tomber et causer des blessures graves ou la mort.

De nombreuses blessures, notamment en ce qui concerne les enfants, peuvent être évitées en prenant des précautions simples comme celles énoncées ci-dessous :

• Utiliser des armoires ou des supports recommandés par le fabricant du téléviseur.

• Utiliser seulement des meubles qui peuvent supporter l'écran de télévision de manière sécuritaire.

• S'assurer que le téléviseur ne surplombe pas le bord du meuble.

Ne pas placer le téléviseur sur un meuble haut (p. ex., une armoire ou une bibliothèque) sans ancrer le meuble et la télévision à un support approprié.

• Ne pas installer le téléviseur sur du tissu ou d'autres matériaux qui peuvent se trouver entre le téléviseur et le meuble.

• Si vous conservez et réinstallez votre téléviseur existant, les considérations énoncées ci-dessus doivent être appliquées.

# **PROTECTION DU BRANCHEMENT DE L'ANTENNE DE LA TÉLÉVISION**

Si une antenne, une soucoupe extérieure ou un système de câblodistribution est branché à la télévision, s'assurer que l'antenne ou le système de câblodistribution est relié électriquement à la terre afin d'assurer une protection contre la surtension et les charges électrostatiques.

La section 810 du Code national de l'électricité ANSI/NFPSA 70 vous renseigne sur les moyens appropriés de mettre le mât et la structure de support à la terre, de la mise à la terre du fil d'entrée de l'antenne vers un élément de décharge de l'antenne, de la taille des conducteurs de terre, de l'emplacement de l'élément de décharge de l'antenne, du raccordement des électrodes de mise à la terre et des exigences de mise à la terre auxquelles ils doivent être conformes.

## Protection contre la foudre

Afin de protéger davantage la télévision en cas d'orage ou lorsqu'elle n'est pas utilisée ou qu'elle est sans surveillance pendant de longues périodes, débrancher la télévision de la prise murale et déconnecter l'antenne et le système de câblodistribution.

# Lignes électriques

Ne pas installer l'antenne près d'une lumière située au plafond ou près de circuits d'alimentation, ou dans un endroit où il pourrait tomber dans ce type de lignes électriques ou de circuits. Ne pas oublier que l'écran du câble coaxial est conçu pour être mis à la terre dans le bâtiment.

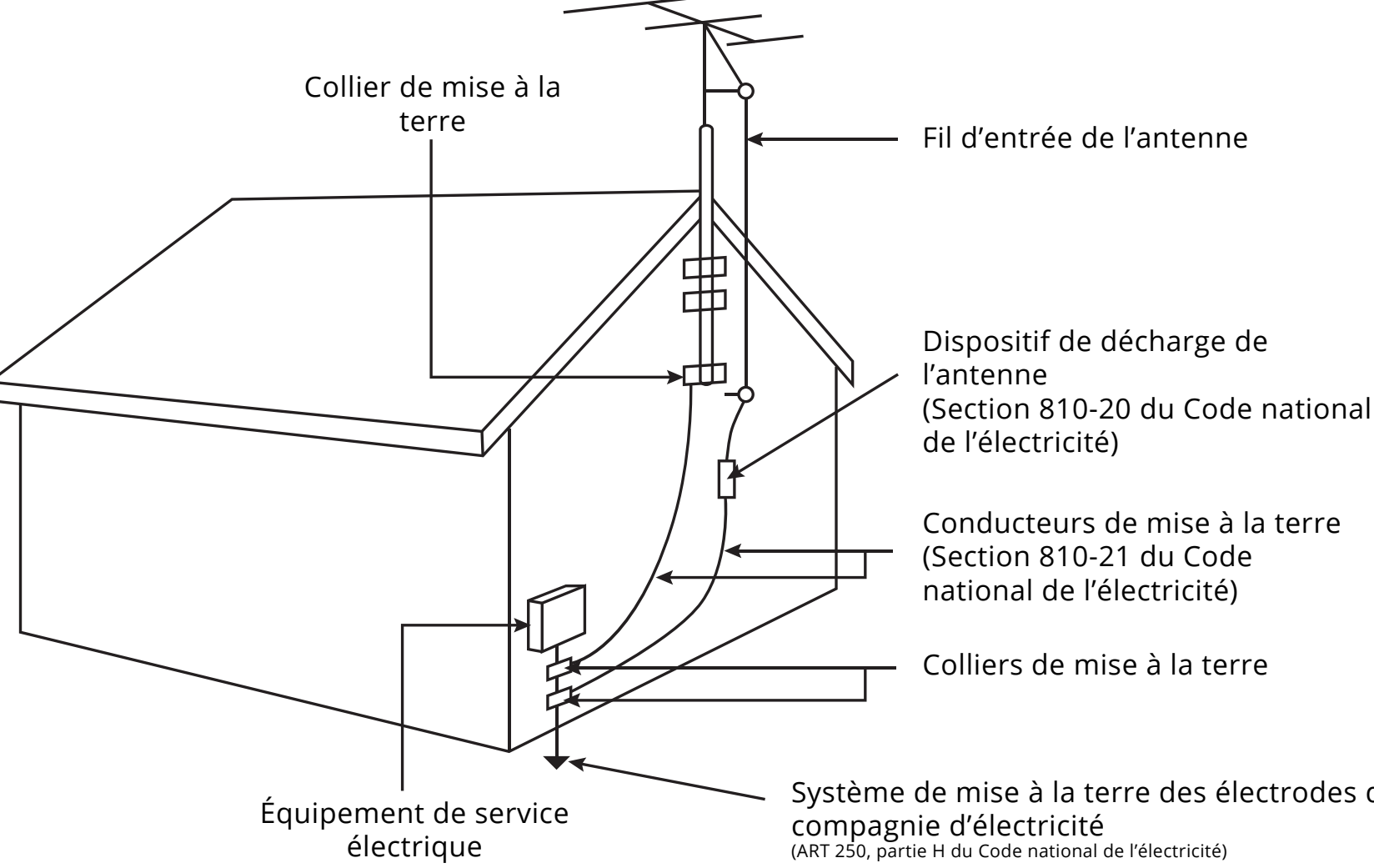

Système de mise à la terre des électrodes de la

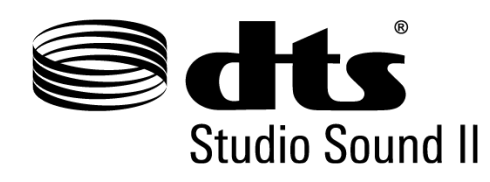

Pour les brevets DTS, consultez http://patents,dts.com Fabriqué sous licence par DTS Licensing Limited. DTS, le symbole et DTS avec le symbole sont des margues déposées et DTS Studio Sound II est une marque de commerce de DTS, Inc. © DTS, Inc. Tous droits réservés.

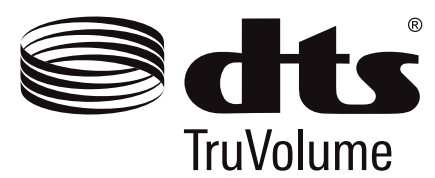

Pour les brevets DTS, consultez http://patents,dts.com Fabriqué sous licence par DTS Licensing Limited. DTS, le symbole et DTS avec le symbole sont des marques déposées et DTS TruVolume est une marque de commerce de DTS, Inc. © DTS, Inc. Tous droits réservés.

# 

Fabriqué sous licence par Dolby Laboratories. Dolby, Dolby Audio et le symbole double D sont des marques de commerce de Dolby Laboratories.

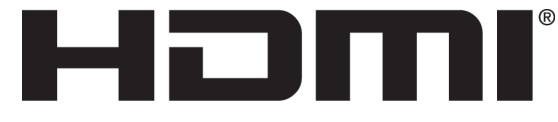

HIGH-DEFINITION MULTIMEDIA INTERFACE

HDMI, le logo HDMI et High-Definition Multimedia Interface sont des margues de commerce ou des margues déposées de HDMI Licensing LLC.

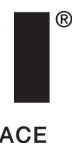

| Apprendre à connaître votre télévision    7      Panneau avant    7      Panneau arrière    8      Raccordement de vos appareils    9      Montage mural de la télévision    11 |
|----------------------------------------------------------------------------------------------------|
| Effectuer la configuration initiale                                                                                                    |
|                                                                                                    |
| Utilisation du Menu à l'écran14                                                                                                    |
| Navigation dans le menu à l'écran14                                                                                                    |
| Modification de la source de l'entrée14                                                                                                    |
| Modification du format de cadre de l'écran                                                                                                    |
| Réglage des paramètres de l'image                                                                                                    |
| Réglage des paramètres More Picture (Plus d'image)                                                                                                    |
| Réglage de la température de couleur                                                                                                    |
| Réglage des paramètres de modification du mode d'image 17                                                                                                    |
| Sauvegardez un mode d'image personnalisé                                                                                                    |
| Verrouiller/déverrouiller un mode d'image personnalisé                                                                                                    |
| Supprimer un mode d'image personnalisé                                                                                                    |
| Péinitialiser un mode d'image                                                                                                    |
| Réglage des paramètres du régulateur des soulours                                                                                                    |
| Réglage des paramètres du l'égulateur des couleurs                                                                                                    |
| Reglage des paramètres audio                                                                                                    |
| Régler les paramètres du réseau22                                                                                                    |
| Réglage des minuteries23                                                                                                    |

| Régler la minuterie24                                            |  |
|------------------------------------------------------------------|--|
| Réglage de la caractéristique Éteindre automatiquement24         |  |
| Réglage des chaînes25                                            |  |
| Balayage des chaînes25                                           |  |
| Sauter des chaînes25                                             |  |
| Écouter une autre source audio26                                 |  |
| Modification de la langue audio analogique                       |  |
| Utilisation du contrôle parental27                               |  |
| Activation ou désactivation des classifications des émissions27  |  |
| Verrouillage ou déverrouillage des chaînes                       |  |
| Blocage et déblocage du contenu selon la classification27        |  |
| Configuration des sous-titres28                                  |  |
| Modification de l'apparence des sous-titres codés numériques .28 |  |
| Renommer les appareils dans le menu Entrée                       |  |
| Modification des réglages de la télévision31                     |  |
| Affichage des renseignements sur le système                      |  |
| Modification de la langue du menu à l'écran                      |  |
| Réglage des paramètres de l'heure et de la région                |  |
| Réglage des paramètres CEC32                                     |  |
| Utilisation du menu Réinitialisation et administration           |  |
| Restauration des réglages de la télévision par défaut            |  |
| Activer ou désactiver l'indicateur d'alimentation                |  |
| Définir un NIP système35                                         |  |
| Utilisation de la fenêtre Info                                   |  |

# SmartCast Qu'est-ce Commen

| SmartCast TV                                               | .37 |
|------------------------------------------------------------|-----|
| Qu'est-ce que SmartCast TV <sup>Ms</sup> ?                 | 37  |
| Comment lancer SmartCast TV                                | 37  |
| Faire jouer un média USB                                   | .38 |
| Préparer votre lecteur USB pour faire jouer des Médias USB | 38  |
| Affichage du média USB                                     | .38 |
| Enlever la clé USB de la télévision                        | .38 |
| Dépannage et soutien technique                             | .42 |
| Caractéristiques                                           | .46 |
| Information réglementaire                                  | .47 |
| Garantie limitée                                           | .48 |
| Renseignements juridiques                                  | .50 |

# Apprendre à connaître votre télévision

# PANNEAU AVANT

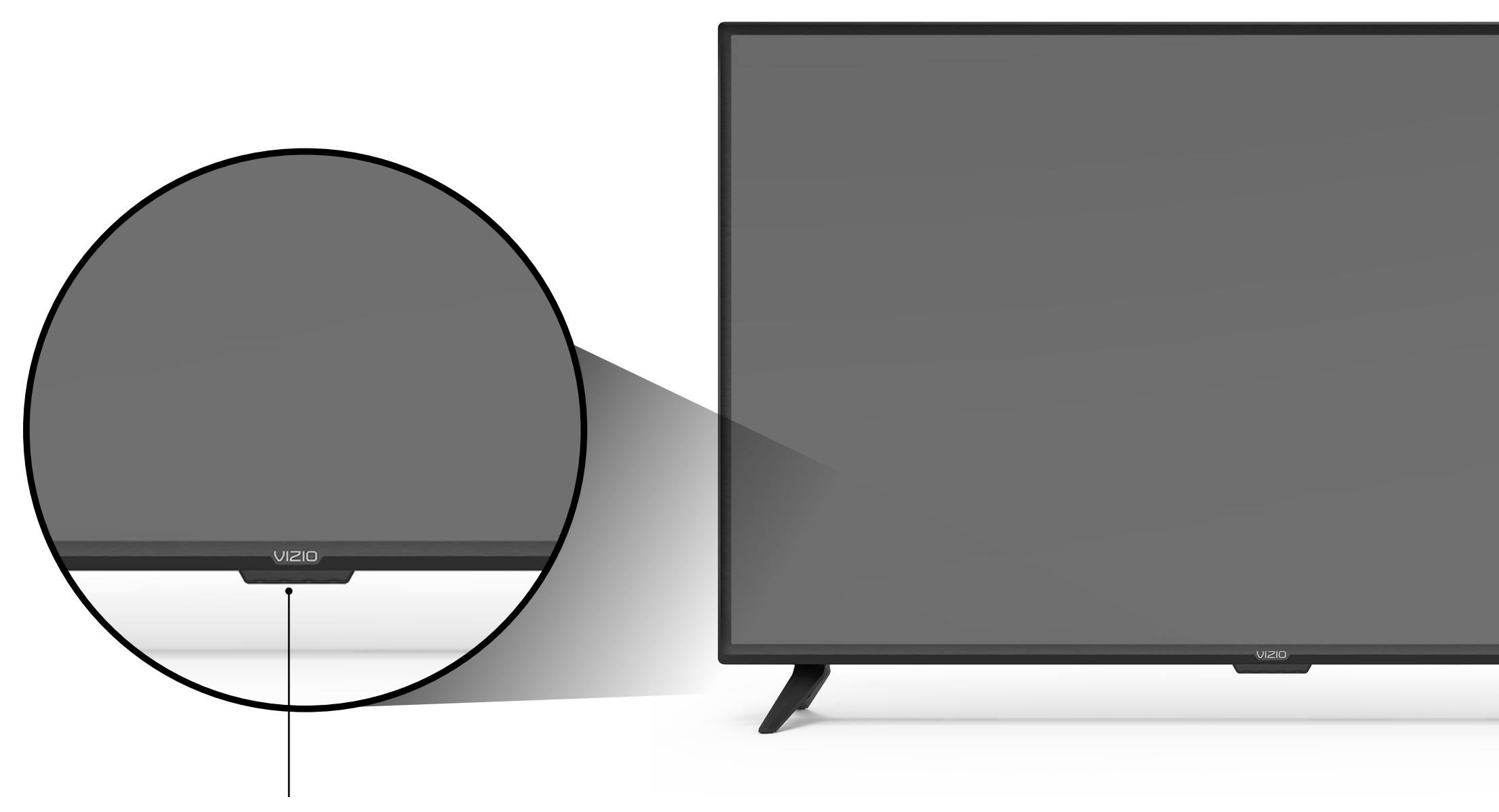

# Capteur de télécommande et indicateur d'alimentation

Lorsque vous utilisez la télécommande, pointez-la directement vers ce capteur. L'indicateur d'alimentation clignote quand la télévision est allumée, puis s'arrête après quelques secondes. Pour garder l'indicateur d'alimentation allumé aussi longtemps que la télévision est sous tension, consultez la section Activer ou désactiver l'indicateur d'alimentation.

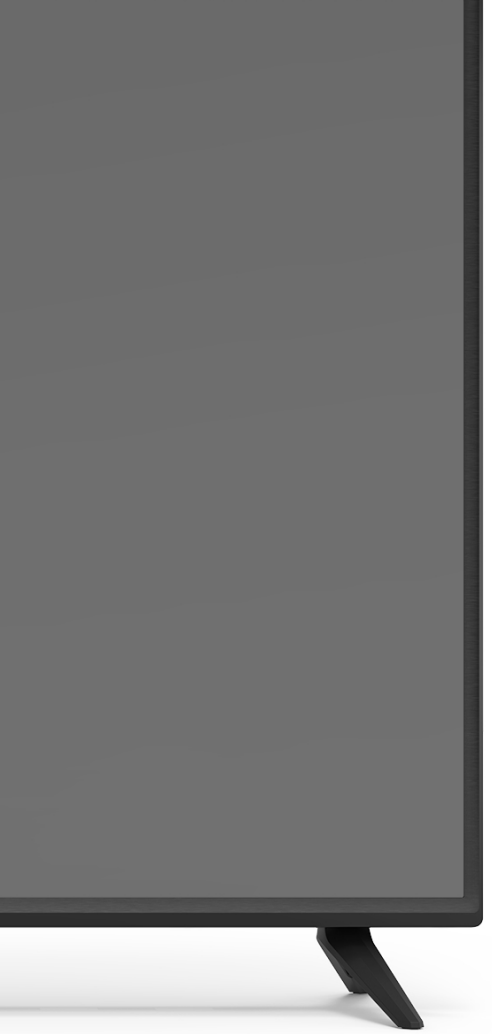

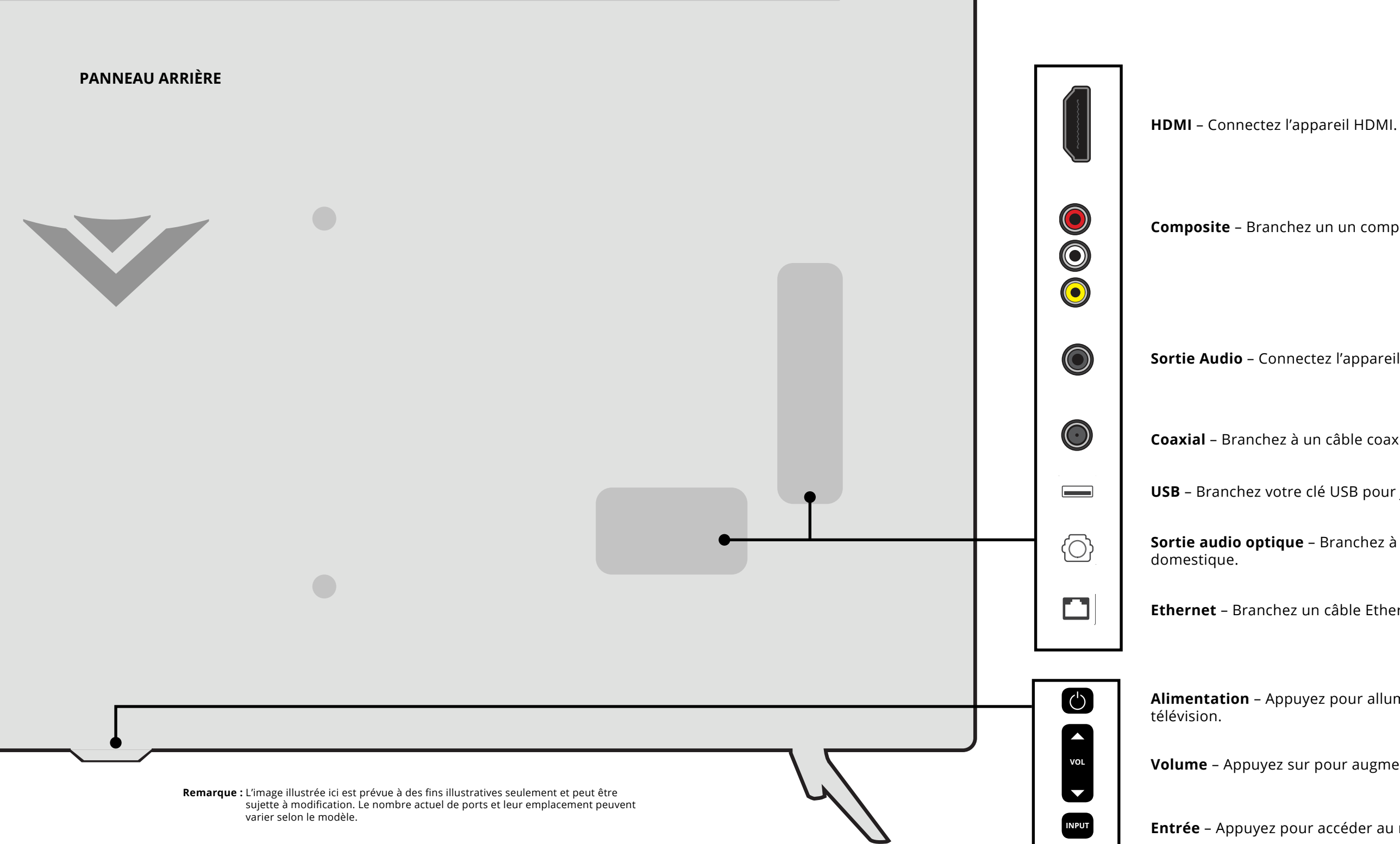

**Composite** – Branchez un un composite.

**Sortie Audio** – Connectez l'appareil audio RCA, tel qu'une barre de son.

**Coaxial** – Branchez à un câble coaxial du câble, du satellite ou de l'antenne.

**USB** – Branchez votre clé USB pour jouer de la musique ou regarder des photos ou des vidéos.

**Sortie audio optique** – Branchez à un appareil audio optique/SPDIF, tel qu'un récepteur audio

**Ethernet** – Branchez un câble Ethernet à un modem/routeur.

**Alimentation** – Appuyez pour allumer le téléviseur. Maintenez appuyé pour éteindre la

**Volume** – Appuyez sur pour augmenter ou diminuer le niveau sonore du téléviseur.

**Entrée** – Appuyez pour accéder au menu de l'entrée.

# **Raccordement de vos appareils**

# **CONNEXION D'UN APPAREIL – TYPES DE CÂBLE AUDIO & VIDÉO**

Votre télévision peut servir à afficher la sortie de la plupart des appareils.

- 1. Vérifiez que le port vidéo de votre appareil correspond au port disponible sur la télévision (HDMI, Composant, etc.).
- 2. Connectez le câble approprié (non inclus) à la télévision et à l'appareil.
- 3. Allumez la télévision et votre appareil. Réglez l'entrée de la télévision pour correspondre à la connexion utilisée (HDMI-1, HDMI-2, etc.).

CÂBLE HDMI

**CÂBLE COMPOSITE (AV)** (Partagé avec l'entrée du câble à composants)

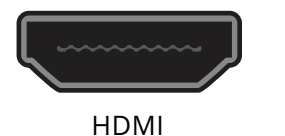

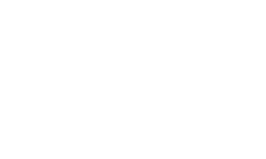

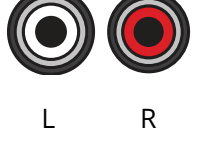

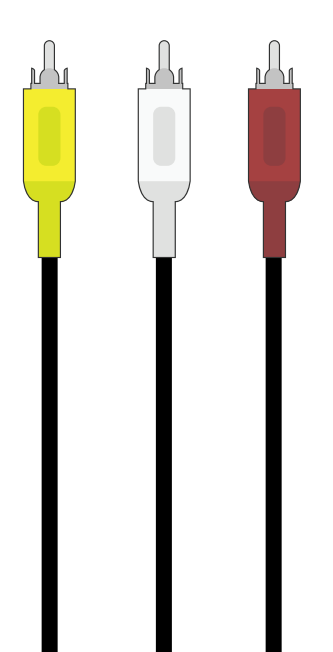

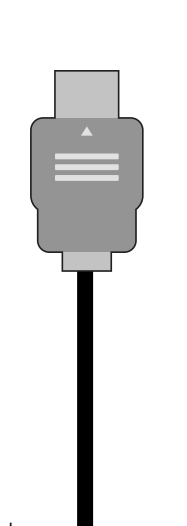

Remarque : Le vrai nombre de ports et leur emplacement peuvent varier selon le modèle de télévision.

# 1

# CÂBLE COAXIAL

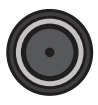

Coaxial

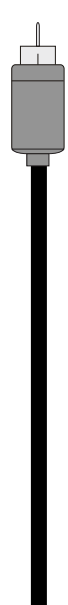

# CONNEXION D'UN APPAREIL – TYPES DE CÂBLE AUDIO

Votre télévision peut avoir une sortie audio sur un appareil audio, tel qu'un récepteur ou une barre de son.

- 1. Vérifiez que le port audio de votre appareil correspond au port disponible sur le téléviseur (optique, RCA, etc.).
- 2. Connectez le câble approprié (non inclus) à la télévision et à l'appareil.
- 3. Allumez la télévision et votre appareil.

CÂBLE HDMI

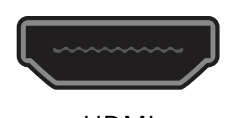

HDMI

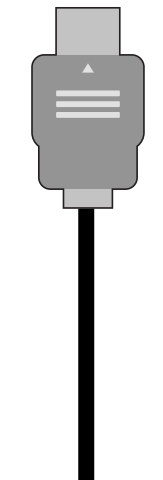

CÂBLE RCA

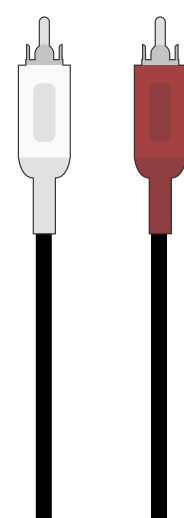

**Remarque :** Le vrai nombre de ports et leur emplacement peuvent varier selon le modèle de télévision.

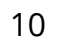

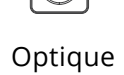

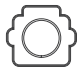

CÂBLE SPDIF/OPTIQUE

# MONTAGE MURAL DE LA TÉLÉVISION

Pour monter la télévision sur un mur, il vous faut une fixation murale. Lisez les renseignements de la présente page pour trouver la fixation appropriée à votre télévision.

Assurez-vous que la fixation choisie peut supporter le poids votre télévision. Après vous être assuré que vous avez la fixation adéquate pour votre télévision, vous pouvez commencer l'installation.

Pour installer votre télévision sur un mur :

- 1. Débranchez tous les câbles connectés à la télévision.
- 2. Placez la télévision face contre terre sur une surface plane et propre de niveau. Assurez-vous qu'il n'y a pas de débris sur la surface qui pourraient égratigner ou endommager la télévision.
- 3. S'ils sont attachés, dévissez et enlevez les vis pour retirer les supports.
- 4. Fixez votre télévision et votre support mural en suivant attentivement les instructions qui accompagnent le support. Utilisez seulement avec un support mural listé UL pour le poids ou la charge de cette télévision.

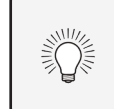

Vous devez lever la télévision pour l'installer au mur. Afin d'éviter de vous blesser ou d'endommager la télévision, demandez de l'aide à quelqu'un.

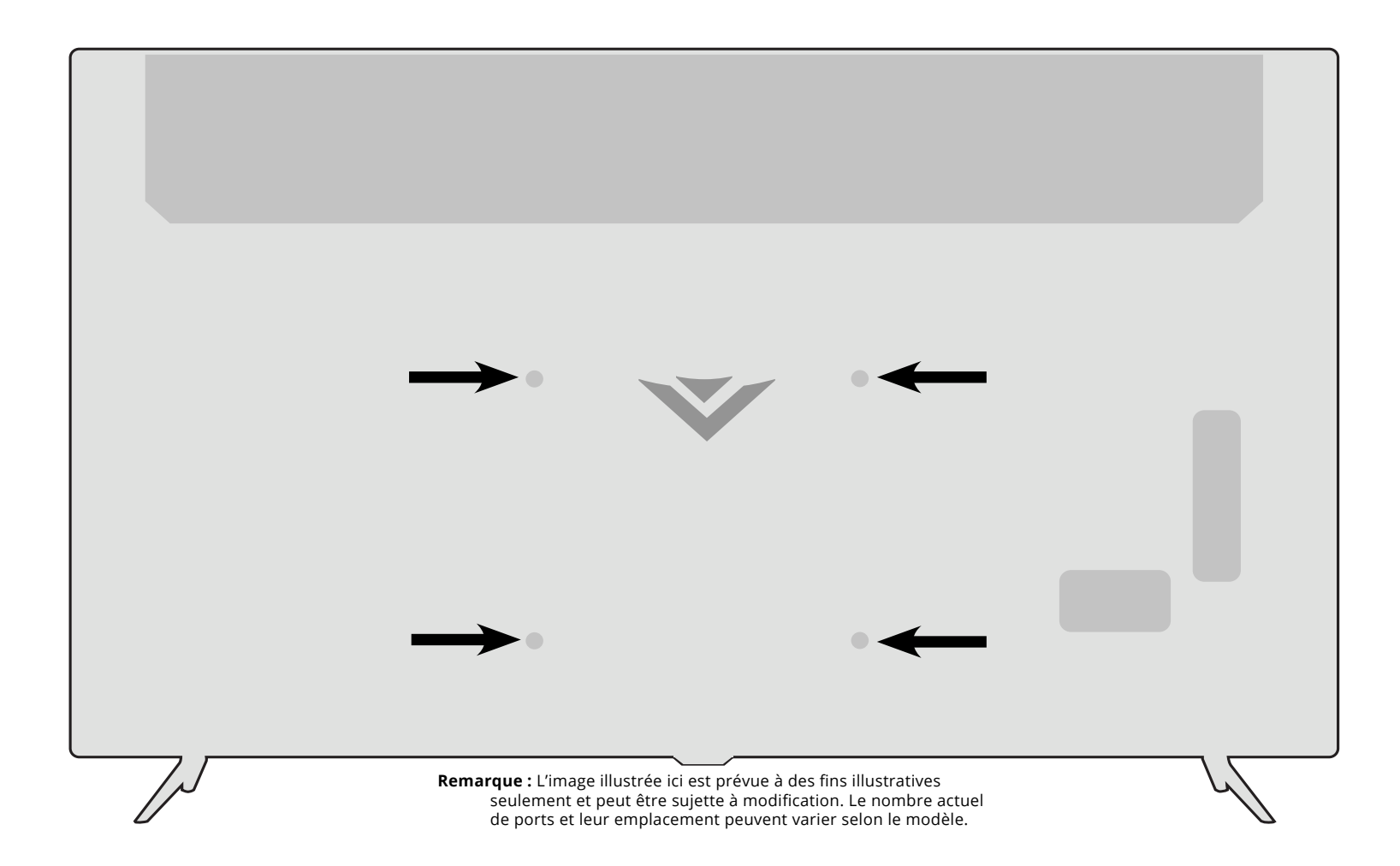

|                           | D55>        |
|---------------------------|-------------|
| Taille des vis :          | М           |
| Profondeur du trou :      | 14n         |
| Configuration des trous : | 200 mm x    |
| Poids avec le support :   | 12.84 kg (2 |

# x-G1 //6 mm x 200 mm (28.31 lbs)

# UTILISATION DE LA TÉLÉCOMMANDE

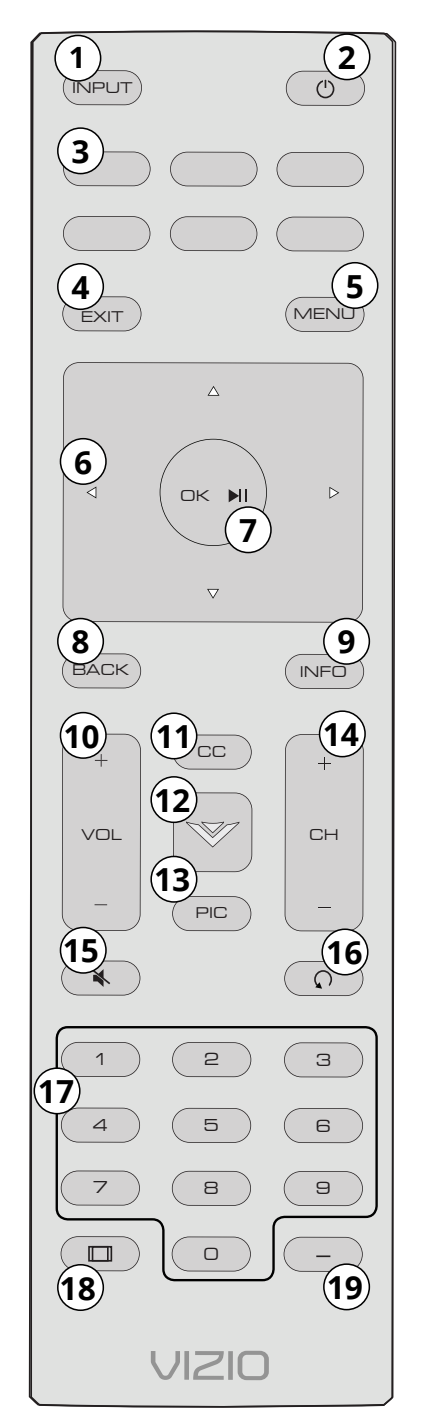

- 1. Entrée Changer l'entrée actuellement affichée.
- 2. Alimentation Allumer ou éteindre la télévision.
- **3. Lanceur d'application** Lancer rapidement l'application affichée.
- 4. Sortir Fermer le menu à l'écran.
- 5. Menu Afficher le menu de réglages.
- Flèches Naviguer dans les menus affichés à l'écran.
- 7. OK/Lecture/Pause Sélectionner les choix de menu en surbrillance et faire la lecture ou une pause du contenu.
- 8. Retour Retourner au menu précédent affiché à l'écran.
- **9.** Info Afficher la fenêtre de renseignements.
- **10. Volume Haut/Bas** Augmenter ou diminuer le volume.
- **11. Sous-titres codés** Ouvrir le menu des sous-titres.
- **12. Touche V** Lancer SmartCast télévision / Retour à l'écran d'accueil SmartCast télévision.
- **13. Pic** Effectue des cycles parmi les différents modes de réglage de l'image.
- 14. Canal Haut/Bas Changer le canal.
- **15. Muet** Activer ou fermer le son.
- **16. Dernier** Retourner au dernier canal regardé.
- 17. Pavé numérique Entrer un canal manuellement.
- **18. Largeur** Changer le mode de télévision.
- **19. Tiret** Utiliser le pavé numérique pour entrer manuellement un sous-canal numérique. (Par exemple, 18-4 ou 18-5)

# **Remplacement des piles**

Dans de nombreux endroits, les piles ne peuvent pas être jetées ou mises au rebut avec les ordures ménagères. Veuillez vous assurer que vous disposez bien de piles conformes aux lois et/ou réglementations en vigueur dans votre pays. Pour obtenir de plus amples renseignements, veuillez consulter la page Web suivante : https://www.vizio.com/fr-ca/tvs.html

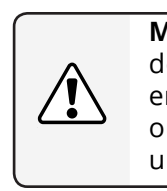

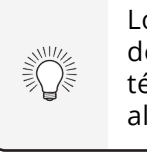

1. Trouvez l'encoche au dos de la télécommande. Insérez une pièce de monnaie et forcez l'ouverture du couvercle arrière.

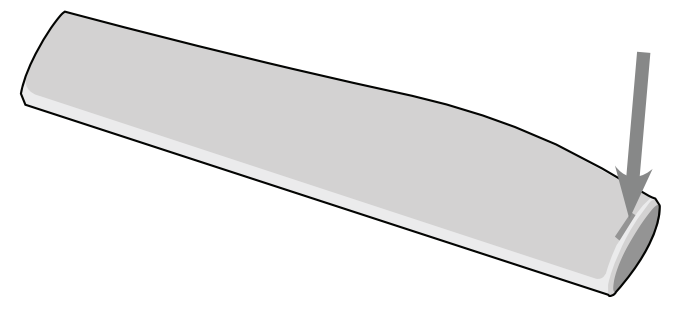

2. Insérez deux piles dans la télécommande. Les symboles « + » et « - » sur les piles doivent correspondre aux mêmes symboles à l'intérieur du compartiment à piles.

3. Remettre le couvercle de la pile.

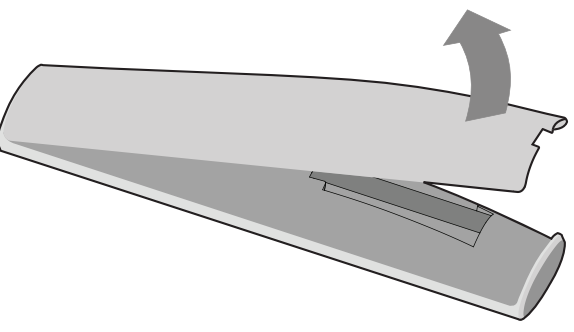

**MISE EN GARDE** : Gardez les piles de la télécommande hors de la portée des enfants. Une mauvaise manipulation peut entraîner un étouffement ou bien une brûlure chimique ou un incendie. Ne pas incinérer les piles. Remplacez uniquement par le bon type de piles.

Lorsque nécessaire, VIZIO recommande de remplacer les piles incluses avec cette télécommande avec deux nouvelles piles alcalines « AAA » Duracell.

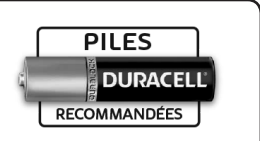

# Effectuer la configuration initiale

La première fois que vous mettez votre télévision sous tension, les instructions à l'écran vous guideront à travers toutes les étapes nécessaires pour préparer votre téléviseur à l'utilisation :

Avant de commencer votre première installation :

- Votre télévision devrait être installée et le cordon d'alimentation devrait être connecté dans une prise de courant.
- Si vous avez un réseau sans fil, assurez-vous d'avoir le mot de passe.
- Si vous vous connectez à votre réseau à l'aide d'un câble Ethernet, connectez-le dans le port Ethernet de la télévision.

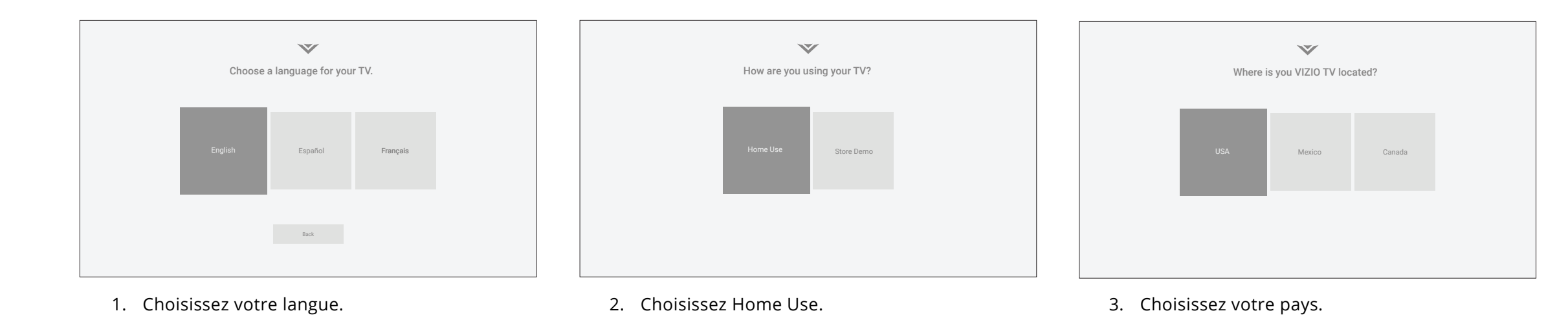

- $\mathbf{v}$ Which room is your VIZIO TV Located? Master Add Custom Location
  - 5. Nommez votre télévision.

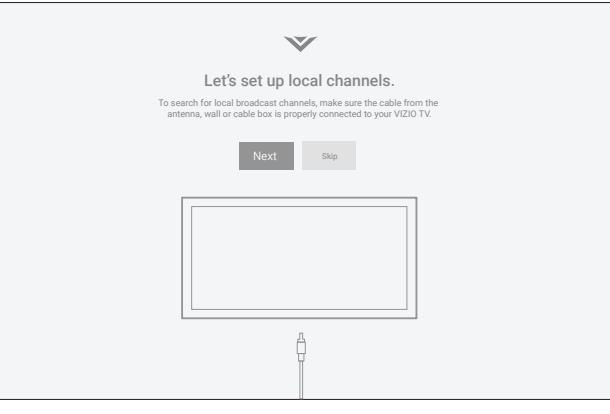

|                                                    |                                                                                                    | 7                                        |                               |
|----------------------------------------------------|----------------------------------------------------------------------------------------------------|------------------------------------------|-------------------------------|
|                                                    | Terms & C                                                                                                    | Conditions.                              |                               |
| Your use of this device and                        | I software functionality are covered by VI                                                                                                    | IZIO and Google 's respective Terms of S | Service and Privacy Policies. |
| By pressing "Accept All", you agre<br>Policy. NOTI | By pressing "Accept AIT, you agree to be bound by the (i) VIZIO Terms of Service and Privacy Policy and (ii) the Google Terms of Service and Privacy<br>Policy. NOTE: Accepting the terms and policiesis a condition of using the Cast functionality of this device. |                                          |                               |
| VIZIO Terms &<br>Conditions                        | VIZIO Privacy<br>Policy                                                                                                    | Google Privacy<br>Policy                 | Google Terms &<br>Conditons   |
|                                                    | Skip For Now                                                                                                    | Accept All                               |                               |
|                                                    |                                                                                                    |                                          |                               |

6. Recherchez des chaînes.

7. Acceptez les conditions et restrictions et enregistrez votre appareil.

| Choose a Wi-Fi Network. |        |                   |                      |                       |             |
|-------------------------|--------|-------------------|----------------------|-----------------------|-------------|
| ۱۱<br>Home Ne           | etwork | 1                 | 1]<br>John's Network | 1111<br>Ana's Network | L Encrypted |
|                         | Res    | zan Networks Hott | en Netwok Help       | Skip                  |             |

2

4. Choisissez votre connexion Wi-Fi et entrez le mot de passe.

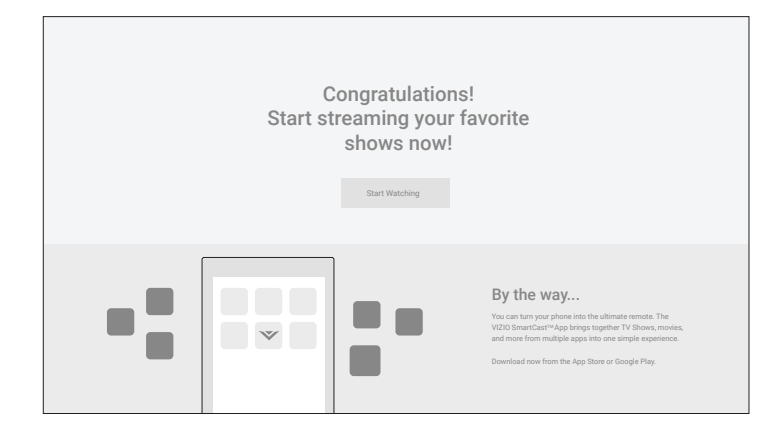

Tout est prêt!

# Utilisation du Menu à l'écran

Votre télévision est dotée d'un menu à l'écran facile à utiliser.

Pour ouvrir le menu à l'écran, appuyez sur le bouton Menu de la télécommande.

Depuis ce menu, vous pouvez :

- Régler les paramètres de l'image
- Régler les paramètres audio
- Régler les paramètres du réseau
- Régler les minuteries
- Régler les paramètres de la chaîne
- Installer des sous-titres
- Nommer et ajuster les entrées
- Régler les paramètres de la télévisio
- Voir le manuel de l'utilisateur

Réglages de la télévision

- (D) Image ⊲)) Audio
- () (() Réseau
- $( \)$ Minuteries
- $(\bigcirc)$ Chaînes
- CC Sous-titres
- → Paramètres d'entrée
- छि Système
- Manuel de l'utilisateur

# NAVIGATION DANS LE MENU À L'ÉCRAN

Pour ouvrir le menu à l'écran :

- 1. Appuyez sur le bouton **Menu** de la télécommande.
- 2. Utilisez les flèches pour mettre une option de menu en surbrillance et appuyez sur le bouton **OK** pour la sélectionner.
- $\bigcirc$ (INPUT)

| EXIT | (        | 1<br>ENU |  |
|------|----------|----------|--|
| 2    |          | Þ        |  |
|      | $\nabla$ |          |  |
| BACK |          | INFO     |  |

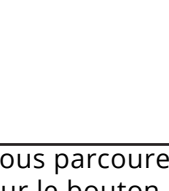

Lorsque vous parcourez le menu à l'écran, vous pouvez appuyer sur le bouton **Retour** à tout moment pour revenir à l'écran précédent du menu. Le bouton **Sortir** fermera le menu à l'écran.

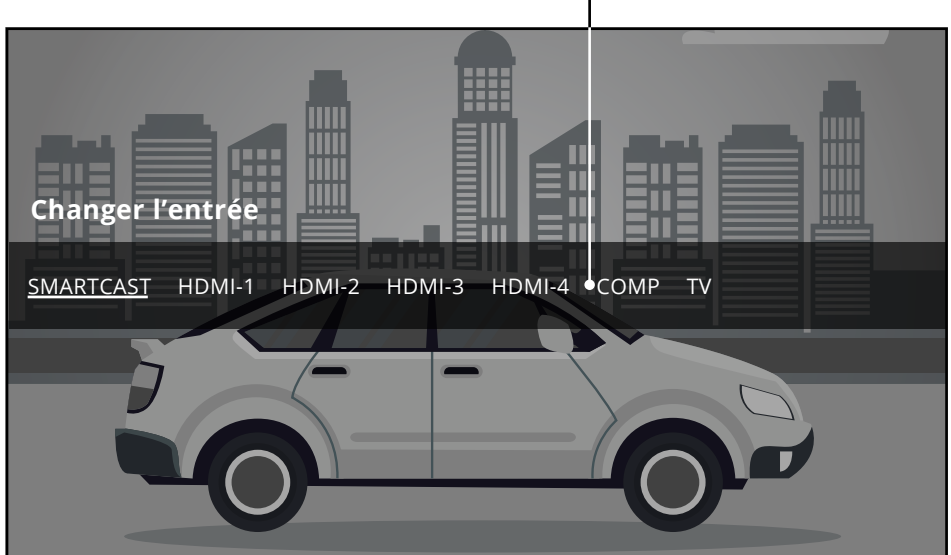

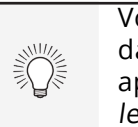

Les appareils externes, comme les lecteurs DVD, les lecteurs Blu-Ray et les consoles de jeu vidéo, peuvent être connectés à votre télévision. Pour utiliser un de ces appareils avec votre télévision, vous devez d'abord changer la source d'entrée dans le menu Entrée.

Pour modifier les sources de l'entrée :

- s'affiche.

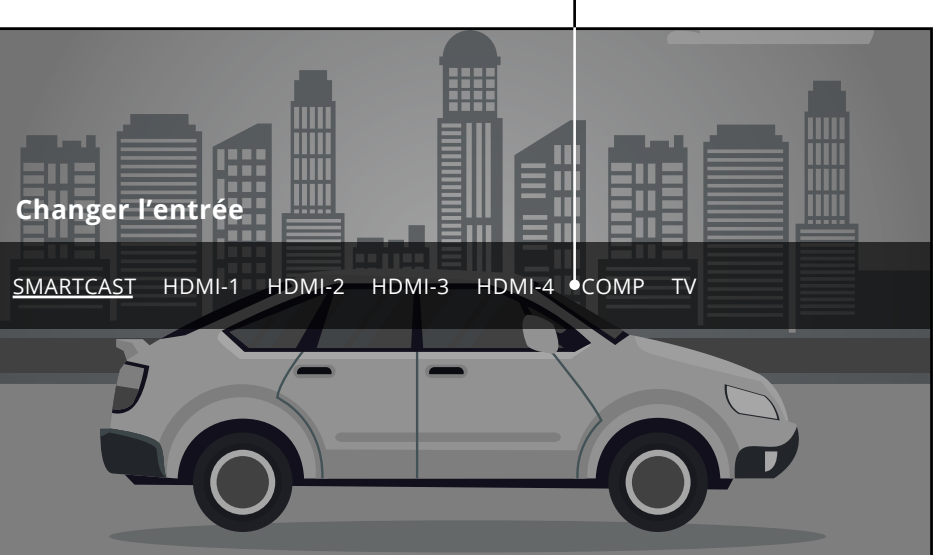

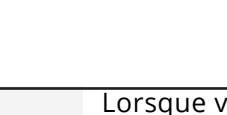

1. Appuyez sur le bouton **Entrée** de la télécommande. Le menu Entrée

2. Utilisez les flèches gauche/droite ou le bouton Entrée de la télécommande pour mettre en surbrillance l'entrée que vous souhaitez voir, puis appuyez sur **OK**. L'entrée sélectionnée s'affiche.

Nom de l'entrée

Remarque : Les entrées peuvent varier selon la télévision.

Vous pouvez modifier les noms d'entrée qui apparaissent dans le menu Entrée afin de reconnaître facilement vos appareils. Consultez la section Renommer les appareils dans le menu Entrée pour obtenir plus de renseignements.

# MODIFICATION DU FORMAT DE CADRE DE L'ÉCRAN

Le téléviseur peut afficher les images selon quatre différents modes : Normal, panoramique, large et zoom. Chaque mode affiche l'image de manière différente.

Certaines émissions ont des barres noires en haut ou sur les côtés de l'image pour la garder dans son format original, par exemple les films grand écran et les anciennes émissions télévisées.

Pour changer le rapport de cadre de l'écran :

- 1. Appuyez sur le bouton **Largeur** de la télécommande.
- 2. Utilisez les **flèches** pour mettre en surbrillance le rapport de cadre que vous souhaitez voir, puis appuyez sur **OK**.
  - Le mode Normal conserve le rapport de cadre et la taille d'origine du contenu.
  - Le mode Panoramique étire une image avec un rapport de cadre 4:3 vers les bords gauche et droit de l'écran. Le centre de l'image n'est pas étiré, mais les côtés de l'image sont très étirés. Si vous regardez du contenu grand écran (1,85:1 ou 2,35:1) incluant des barres noires en haut et en bas, celles-ci apparaîtront quand même en haut et en bas de l'image affichée.
  - Le mode Large étire l'image selon un rapport d'aspect 4:3 aux bords de l'écran. Comme l'image est étirée, l'image affichée peut apparaître déformée – les figures semblent courtes et grosses. Si l'émission est déjà formatée pour la visualisation grand écran (1,85:1 ou 2,35:1), des barres noires apparaîtront sur le dessus et le dessous de l'image affichée.
  - Le mode Zoom élargit les images uniformément dans tous les sens (33 % plus grandes et 33 % plus larges) avec des barres noires pour s'adapter à l'écran. Une image 720p remplira un écran 1080p.

# 

**Conseil :** Le rapport de cadre ne peut être modifié pour le contenu Ultra HD ou HDR.

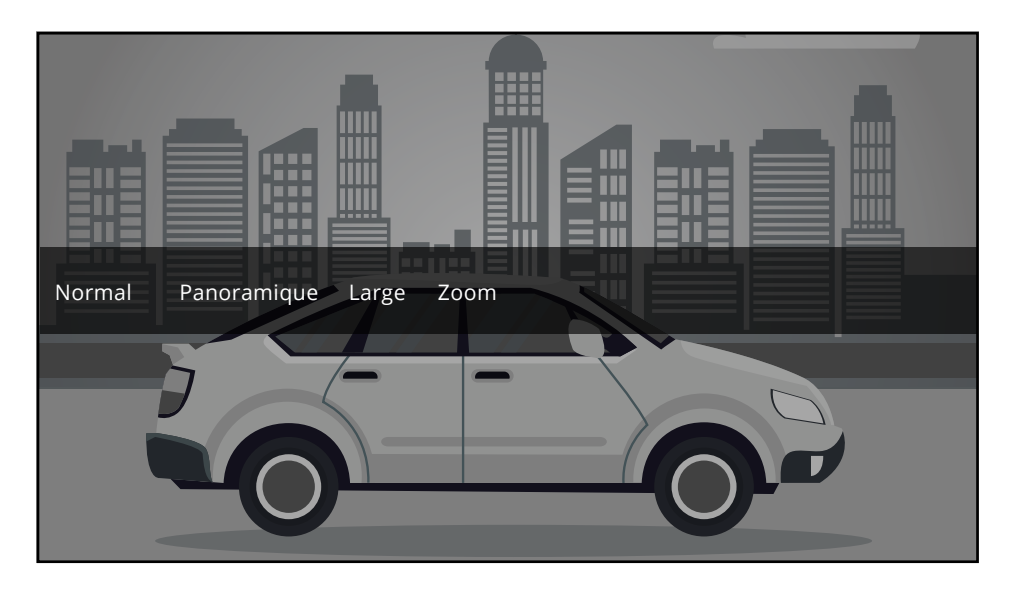

Remarque : Les paramètres du rapport de cadre peuvent varier selon la source de l'entrée.

# RÉGLAGE DES PARAMÈTRES DE L'IMAGE

Votre télévision peut être réglée selon vos préférences et conditions de visionnement.

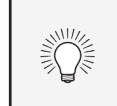

Si vous avez enregistré les paramètres d'un mode Image, un astérisque apparaît après son nom (voir la section Enregistrement d'un mode Image personnalisé).

Pour régler les paramètres de l'image :

- 1. Appuyez sur le bouton Menu de la télécommande. Le menu à l'écran s'affiche.
- 2. Utilisez les flèches de la télécommande pour mettre en surbrillance Image puis appuyez sur OK. Le menu Image s'affiche.
- 3. Utilisez les boutons de **flèche** de la télécommande pour mettre en surbrillance le **Mode d'image**, puis utilisez les boutons de flèche gauche/droite pour modifier le mode de l'image :
- Le mode Standard règle les paramètres de l'image aux paramètres par défaut.
- Le mode Étalonné règle les paramètres de l'image selon les valeurs idéales pour regarder la télévision dans une pièce très éclairée.
- Le mode Étalonné foncé règle les paramètres de l'image selon les valeurs idéales pour regarder la télévision dans une pièce sombre.
- Le mode Vif règle les paramètres de l'image selon les valeurs qui produisent une image plus vive et éclatante.
- Le mode Jeu réduit les délais du débit de traitement et optimise les paramètres de l'image pour afficher la sortie de la console de ieu.
- **Le mode Ordinateur** optimise les paramètres de l'image pour afficher la sortie de l'ordinateur.

Le mode d'image Standard répond aux exigences d'Energy StarMD. Pour obtenir une image de meilleure qualité, utilisez le mode Étalonné. Notez que le mode Étalonné ne répond pas aux exigences d'Energy Star<sup>MD</sup>. La personnalisation des réglages de l'image va modifier la consommation d'énergie nécessaire pour faire fonctionner la télévision.

- 4. Pour modifier manuellement chaque paramètre d'image, utilisez les **flèches haut/bas** de la télécommande afin de mettre en surbrillance le paramètre d'image souhaité, puis utilisez les **flèches gauche/droite** pour l'aiuster :
- Contrôle automatique de **luminosité** – Le contrôle automatique de la luminosité détecte les niveaux d'éclairage dans la pièce et ajuste automatiquement le rétroéclairage pour une meilleure image. Sélectionnez Désactivé, Bas, Moyen ou Élevé.
- **Rétroéclairage** Règle la luminosité des DEL pour affecter l'éclat général de l'image. Il n'est pas possible de régler le rétroéclairage à partir de certains modes d'image.
- Luminosité Règle le niveau du noir de l'image. Lorsque ce paramètre est trop bas, l'image peut être trop sombre pour distinguer les détails. Lorsque ce paramètre est trop haut, l'image peut apparaître estompée ou délavée.
- **Contraste** Règle le niveau du • blanc de l'image. Lorsque ce paramètre est trop haut, l'image peut apparaître plus foncée.

Lorsque ce paramètre est trop haut, l'image peut apparaître estompée ou délavée. Si le paramètre est trop haut ou trop bas, il peut être difficile de distinguer les détails dans les zones sombres et claires de l'image.

- **Couleur** Règle l'intensité des couleurs de l'image.
- **Teinte** Règle la teinte de l'image. Ce paramètre est utile pour régler les tons clairs dans l'image. Si des tons clairs apparaissent trop orange, réduisez le niveau de couleur avant de régler la teinte.
- **Netteté** Règle la netteté des éléments de l'image. Ce paramètre sert à préciser la netteté du contenu non-HD (haute définition); toutefois, il ne produira pas des détails qui n'existent pas.

Une fois que vous avez terminé de régler les paramètres audio, appuyez sur le bouton Sortir de la télécommande.

| Image                    |           |        | ←Retour |
|--------------------------|-----------|--------|---------|
| Mode d'image             |           | Étalor | né      |
| Auto contrôle d<br>Arrêt | e luminos | sité   |         |
| Rétroéclairage           | _         |        | 90      |
| Luminosité               |           |        | 50      |
| Contraste                |           |        | 50      |
| Couleur                  |           |        | 50      |
| Teinte                   |           |        | 0       |
| Netteté                  |           |        | 20      |
| Plus d'image             |           |        |         |
| Édition du mod           | e d'image |        |         |
| Étalonnage des           | couleurs  |        |         |

•

- RGB.

# **Réglage des paramètres More Picture** (Plus d'image)

Pour régler les paramètres More Picture (Plus d'image) :

1. Dans le menu IMAGE, utilisez les **flèches** pour mettre en surbrillance **More Picture** (Plus d'image), puis appuyez sur **OK**.

2. Utilisez les **flèches** pour mettre en surbrillance le paramètre à changer, puis appuyez sur les

> flèches gauche/droite pour modifier le paramètre :

• Température de couleur – Voir la section Réglage de la température de couleur.

**Détails du noir –** Règle la luminosité moyenne de l'image pour compenser les larges zones de luminosité. Sélectionnez Désactivé, Bas, Moyen, ou Élevé.

| Plus d'image               | ←Retour |
|----------------------------|---------|
| Température de couleur     | Normal  |
| Détail de la lumière noire | Arrêt   |
| Contrôle du rétroéclairage |         |
| Réduisez le bruit          |         |
| Jeu de faible latence      | Arrêt   |
| Mode film                  | Activé  |
| Espace de couleur          | Auto    |
| Gamma                      | 2,2     |
|                            |         |
|                            |         |

• **Contrôle du rétroéclairage** – Améliore dynamiquement le rapport de contraste de l'image en ajustant le rétroéclairage. Sélectionnez Activé ou Désactivé.

# Réduisez le bruit

- Réduisez le bruit du signal - Diminue les objets dans l'image causés par la numérisation du contenu en mouvement de l'image. Sélectionnez **Désactivé**, **Bas**, **Moyen**, ou **Élevé**.

- **Réduisez le bruit noir –** Diminue la pixélisation et la distorsion des fichiers mpeg. Sélectionnez **Désactivé**, **Bas**, **Moyen**, ou Élevé.

Jeu de faible latence – Sélectionnez Activé pour réduire le délai (décalage) lors de la pratique des jeux.

**Mode Film** – Optimise l'image pour regarder un film. Sélectionnez Auto ou Arrêt.

**Espace de couleur –** Sélectionnez Espace de couleur pour la source. La source vidéo utilise YCbCr mais l'ordinateur utilise

**Gamma** – Réglez la forme de la courbe Gamma. Utilisez des valeurs Gamma plus basses pour des conditions de pièces plus éclairées et des valeurs plus hautes lorsqu'il la pièce est sombre.

3. Une fois que vous avez terminé de régler les paramètres More Picture (Plus d'image), appuyez sur le bouton **Sortir** de la télécommande.

# Réglage de la température de couleur

Régler la température de la couleur change l'équilibre des blancs de l'image.

Pour régler la température de la couleur :

1. Dans le menu MORE PICTURE (Plus d'image), utilisez les **flèches** pour mettre en surbrillance **Température de Couleur**, puis appuyez sur **OK**.

| Température de couleur | ←Retour |
|------------------------|---------|
| Normal                 |         |
| Froid                  |         |
| Ordinatour             |         |

- 2. Utilisez les **flèches** de la télécommande pour mettre en surbrillance une température de couleur, puis appuyez sur **OK**.
  - Le mode Normal est optimisé pour le visionnement du téléviseur.
  - Le mode Froid produit une image bleutée.
  - Le mode Ordinateur optimise l'image pour une utilisation comme écran d'ordinateur.
- 3. Une fois que vous avez terminé de régler la température de la couleur, appuyez sur le bouton **Sortir** de la télécommande.

| <b>Réglage des</b> | paramètres de | modification | du mode d'image |
|--------------------|---------------|--------------|-----------------|
|--------------------|---------------|--------------|-----------------|

Les paramètres de modification du mode d'image vous permettent de régler l'image avec précision et de créer des modes image pour sauvegarder les groupes de paramètres d'image.

Édition du mode d'image

Verrouillez le mode d'image

mode d'image) - Vif

Sauvegardez un mode d'image

Reset Picture Mode (Restaurer le

←Retour

Pour régler les paramètres d'édition du mode d'image :

- 1. Dans le menu IMAGE, utilisez les **flèches** pour mettre en surbrillance Picture Mode Edit (Modification du mode d'image), puis appuyez sur **OK.** Le menu PICTURE MODE EDIT (Modification du MODE D'IMAGE) s'affiche.
- 2. Utilisez les **flèches** pour mettre en surbrillance le paramètre que vous souhaitez régler, puis appuyez sur **OK** pour le modifier :
- Sauvegardez un mode d'image - Sauvegarde un mode d'image personnalisé.
- Verrouillez le mode d'image empêche les changements aux modes de l'image personnalisés. Choisissez Activé ou Arrêt.
- **Réinitialiser le mode d'image**<sup>†</sup> les paramètres du mode image sont • réinitialisés aux valeurs par défaut de l'usine.

Pour sauvegarder un mode d'image personnalisé :

- s'affiche.

Les modes d'image personnalisés vous permettent de sauvegarder un ensemble de paramètres personnalisés pour diverses conditions d'affichages et sources vidéo.

• Tout changement effectué en mode d'image préréglé ajoutera un astérisque dans le coin supérieur droit du mode préréglé.

• Le mode d'image personnalisé n'est pas automatiquement sauvegardé.

1. Dans le menu PICTURE MODE EDIT (MODIFICATION DU MODE D'IMAGE), utilisez les **flèches** pour mettre en surbrillance Sauvegarder le mode d'image, puis appuyez sur **OK**. Le menu SAUVEGARDER LE MODE D'IMAGE

2. Utilisez le clavier à l'écran pour nommer votre mode image personnalisé.

3. Mettez en surbrillance Sauvegardez et appuyez sur OK.

4. Appuyez sur le bouton **Sortir** pour quitter les écrans du menu.

# Verrouiller/déverrouiller un mode d'image personnalisé

Les modes d'image personnalisés peuvent être verrouillés/déverouillés par un NIP unique pour empêcher le changement accidentel des réglages.

Pour verrouiller tous les modes d'image personnalisés :

- 1. Dans le menu PICTURE MODE EDIT (MODIFICATION DU MODE D'IMAGE), utilisez les **flèches** pour mettre en surbrillance Verrouiller le Mode Image, puis appuyez sur **OK**. Le menu VERROUILLEZ LE MODE D'IMAGE s'affiche.
- 2. À l'aide du **pavé numérique** sur votre télécommande, entrez un NIP unique à 4 chiffres. Si un NIP système est défini, verrouillez/déverrouillez. Si aucun NIP système n'est défini, on vous demandera de définir un NIP.
- 3. Mettez en surbrillance Sauvegardez et appuyez sur OK.
- 4. Appuyez sur le bouton **Sortir** pour guitter les écrans du menu.

| verrouillez le mod                            | e d image                    | €Retour     |  |
|-----------------------------------------------|------------------------------|-------------|--|
| Entrez le NIP système<br>modes d'image persoi | pour verrouille<br>nnalisée. | er tous les |  |
| System Pin<br>Code (Code NIP<br>système)      |                              |             |  |
| Annuler                                       | Sauveo                       | garder      |  |

Pour déverrouiller tous les modes d'image personnalisés :

- 1. Dans le menu PICTURE MODE EDIT (MODIFICATION DU MODE D'IMAGE), utilisez les **flèches** pour mettre en surbrillance Verrouiller le Mode Image, puis appuyez sur OK. Le menu VERROUILLER LE MODE D'IMAGE s'affiche.
- 2. Utilisez les **flèches** pour sélectionner Arrêt.
- 3. Utilisez le clavier numérique de votre télécommande pour entrer votre mot de passe à 4 chiffres.
- 4. Modifiez les modes de l'image selon vos souhaits.
- 5. Puis, activez Verrouiller le mode d'image.
- 6. Appuyez sur le bouton **Sortir** pour guitter les écrans du menu.

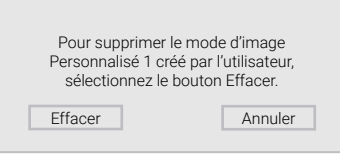

# Réinitialiser un mode d'image

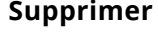

Les modes d'image personnalisés qui ne sont plus nécessaires peuvent être supprimés.

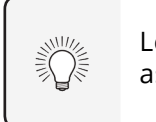

# Supprimer un mode d'image personnalisé

Les entrées attribuées à un mode d'image supprimé sont assignées au mode d'image Calibré.

Pour supprimer un mode d'image personnalisé :

1. Dans le menu MODIFICATION DU MODE D'IMAGE, utilisez les flèches pour mettre en surbrillance Effacez le Mode Image, puis appuyez sur **OK**. La fenêtre SUPPRIMER LE MODE D'IMAGE s'affiche.

2. Utilisez les boutons de flèche **gauche/droite** pour mettre en surbrillance **Supprimer**, puis appuyez sur **OK**.

3. Appuyez sur le bouton **Sortir** pour quitter les écrans du menu.

Un mode image prédéfini qui a été modifié peut être restauré sur les paramètres d'usine par défaut.

Pour réinitialiser un mode image

1. Dans le menu PICTURE MODE EDIT (MODIFICATION DU MODE D'IMAGE), utilisez les **flèches** pour mettre en surbrillance **Reset Picture Mode** (Restaurer le mode d'image), puis appuyez sur **OK**. La fenêtre RÉINITIALISER LE MODE D'IMAGE s'affiche.

| Sélectionnez Réinitia | liser pour restaurer |
|-----------------------|----------------------|
| le mode image stanc   | dard aux valeurs de  |
| l'usine par           | r défaut.            |
| Réinitialiser         | Annuler              |

2. Utilisez les boutons de flèche gauche/droite pour mettre en surbrillance **Réinitialiser** puis appuyez sur **OK**.

3. Appuyez sur le bouton **Sortir** pour guitter les écrans du menu.

# Réglage des paramètres du régulateur des couleurs

Les paramètres du régulateur des couleurs vous permettent de régler la couleur TSL et les 11 points de balance des blancs, de désactiver les chaînes de couleur à des fins de test, et d'afficher les mires de la barre de couleur, de test fixe et de test de dégradés.

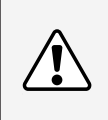

Le régulateur des couleurs, les 11 points de balance des blancs et les motifs de test permettent aux techniciens d'étalonner manuellement la télévision. L'étalonnage demande une formation spécifique, une entrée avec les couleurs réglées précisément et un posemètre spécialisé.

Pour ajuster les paramètres de la couleur TSL :

1. Dans le menu COLOR CALIBRATION (ÉTALONNAGE DES COULEURS), utilisez les flèches pour mettre en surbrillance **Régulateur des couleurs**, puis appuyez sur **OK**. Le menu Régulateur des couleurs apparaît.

| Régulateur des couleurs |       |      |      |      |         |       |  |  |
|-------------------------|-------|------|------|------|---------|-------|--|--|
|                         | Rouge | Vert | Bleu | Cyan | Magenta | Jaune |  |  |
| Teinte                  | 0     | 0    | 0    | 0    | 25      | -14   |  |  |
| Saturation              | -1    | 5    | -4   | 0    | -2      | 0     |  |  |
| Luminosité              | -24   | 0    | -22  | 0    | 0       | 0     |  |  |
| Décalages               | 0     | 0    | 0    |      |         |       |  |  |
| Gain                    | 0     | 0    | 0    |      |         |       |  |  |

- 2. Utilisez les boutons de flèche de la télécommande pour mettre en surbrillance Teinte, Saturation, Luminosité, Décalages ou Gain pour la couleur que vous souhaitez ajuster. Appuvez sur le bouton **OK**.
- 3. Utilisez les boutons de **flèche gauche/droite** pour régler la valeur. Une fois terminé, appuyez sur le bouton **OK** pour sauvegarder le paramètre.
- 4. Après avoir terminé votre réglage des paramètres du régulateur des couleurs, appuyez sur le bouton **Sortir**.

Pour désactiver et activer les chaînes de couleur :

1. Dans le menu COLOR CALIBRATION (ÉTALONNAGE DES COULEURS), utilisez les **flèches** pour mettre en surbrillance **Régulateur des couleurs**, puis appuyez sur **OK**. Le menu RÉGULATEUR DES COULEURS apparaît.

| $\triangleleft$ | Régulateur des couleurs |      |      |      |         |       |  |  |
|-----------------|-------------------------|------|------|------|---------|-------|--|--|
|                 | Rouge                   | Vert | Bleu | Cyan | Magenta | Jaune |  |  |
| Teinte          | 0                       | 0    | 0    | 0    | 25      | -14   |  |  |
| Saturation      | -1                      | 5    | -4   | 0    | -2      | 0     |  |  |
| Luminosité      | -24                     | 0    | -22  | 0    | 0       | 0     |  |  |
| Décalages       | 0                       | 0    | 0    |      |         |       |  |  |
| Gain            | 0                       | 0    | 0    |      |         |       |  |  |

- 2. Utilisez les flèches de la télécommande pour mettre en surbrillance Rouge, Vert ou Bleu.
- 3. Appuyez sur le bouton **OK** pour désactiver ou activer la chaîne de couleur. Un X apparaît sur la chaîne de couleur désactivée.
- 4. Appuyez sur les **flèches** pour mettre en surbrillance une autre chaîne de couleur à désactiver ou activer. Uniquement deux chaînes de couleur peuvent être désactivées en même temps.
- 5. Après avoir terminé votre réglage des chaînes de couleur, appuyez sur le bouton **Sortir**.

Pour ajuster les paramètres des 11 points de balance des blancs :

1. Dans le menu Régulateur des couleurs, utilisez les flèches pour mettre en surbrillance **Régulateur des couleurs**, puis appuyez sur les flèches **gauche/droite** jusqu'à ce que s'affiche le menu 11 POINTS DE BALANCE DES BLANCS.

| -    | i points de ba | lance des blai | าตร  |  |
|------|----------------|----------------|------|--|
| Gain | Rouge          | Vert           | Bleu |  |
| 5 %  | 0              | 0              | 0    |  |

- 2. Utilisez les **flèches** de la télécommande pour mettre en surbrillance les valeurs **Gain** et **Couleur** que vous souhaitez régler. Appuyez sur le bouton **OK** et utilisez les **flèches gauche/ droite** pour régler la valeur. Une fois terminé, appuyez sur le bouton **OK** pour sauvegarder le paramètre.
- 3. Après avoir terminé, appuyez sur le bouton **Sortir**.

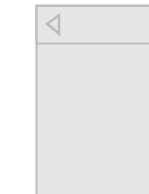

-ou-

Pour désactiver la mire de test fixe, utilisez les flèches gauche/ droite pour mettre en surbrillance Arrêt.

-ou-

1. Dans le menu Régulateur des couleurs, utilisez les boutons de flèche pour mettre en surbrillance **Tests d'étalonnage**, puis appuyez sur les boutons de flèche **gauche/droite** jusqu'à ce que s'affiche le menu MIRE DE TEST SMPTE.

| Mire de test SMPTE | $\triangleright$ |
|--------------------|------------------|
| Arrêt              |                  |

2. Appuyez sur les flèches de la télécommande pour mettre en surbrillance **Arrêt**. Utilisez les boutons de **flèche gauche/droite** pour mettre en surbrillance **Arrêt**, en vue d'afficher la mire de test SMPTE

Pour masquer la mire de test SMPTE, utilisez les flèches gauche/ droite pour mettre en surbrillance Arrêt.

3. Après avoir terminé, appuyez sur le bouton **Sortir**.

Pour afficher ou masquer la mire de test fixe :

1. Dans le menu Régulateur des couleurs, utilisez les boutons de flèche pour mettre en surbrillance **Tests d'étalonnage**, puis appuyez sur les boutons de flèche **gauche/droite** jusqu'à ce que s'affiche le menu MIRE DE TEST FIXE.

| Mire de test fixe | ⊳ |
|-------------------|---|
|                   |   |
| Arrêt             |   |
|                   |   |

2. Appuyez sur les flèches de la télécommande pour mettre en surbrillance Arrêt. Utilisez les flèches gauche/droite pour sélectionner le pourcentage de luminosité pour la Mire de test fixe . La sélection du pourcentage affiche immédiatement la mire fixe à cette luminosité.

3. Après avoir terminé, appuyez sur le bouton **Sortir**.

Pour afficher ou masquer la mire de test de dégradés :

 Dans le menu Régulateur des couleurs, utilisez les boutons de flèche pour mettre en surbrillance Tests d'étalonnage, puis appuyez sur les boutons de flèche gauche/droite jusqu'à ce que s'affiche le menu MIRE DE TEST DE DÉGRADÉS.

| $\triangleleft$ | Mire de test de dégradés | $\triangleright$ |
|-----------------|--------------------------|------------------|
|                 | Arrôt                    |                  |
|                 | Arret                    |                  |
|                 |                          |                  |

2. Appuyez sur les **flèches** de la télécommande pour mettre en surbrillance **Arrêt**. Utilisez les boutons de **flèche gauche/droite** afin de choisir la couleur pour la mire de test de dégradés. La sélection de la couleur affiche immédiatement cette rampe de couleur.

—ou—

Pour masquer la mire de test de dégradés, utilisez les **flèches** gauche/droite pour mettre en surbrillance Arrêt.

3. Après avoir terminé, appuyez sur le bouton **Sortir**.

Pour afficher ou masquer la mire de la barre de couleur :

 Dans le menu Régulateur des couleurs, utilisez les boutons de flèche pour mettre en surbrillance Tests d'étalonnage, puis appuyez sur les boutons de flèche gauche/droite jusqu'à ce que s'affiche le menu MIRE DE LA BARRE DE COULEUR.

| $\triangleleft$ | Mire de la barre de couleur |  |
|-----------------|-----------------------------|--|
|                 | Arrêt                       |  |
|                 |                             |  |

 Appuyez sur les flèches de la télécommande pour mettre en surbrillance Arrêt. Utilisez les boutons de flèche gauche/droite pour mettre en surbrillance Activé, en vue d'afficher la mire de la barre de couleur.

—ou—

Pour masquer la mire de la barre de couleur, utilisez les **flèches** gauche/droite pour mettre en surbrillance Arrêt.

3. Après avoir terminé, appuyez sur le bouton **Sortir**.

# **RÉGLAGE DES PARAMÈTRES AUDIO**

Pour régler les paramètres audio :

- 1. Appuyez sur le bouton **Menu** de la télécommande. Le menu à l'écran s'affiche.
- Utilisez les flèches de la télécommande pour mettre en surbrillance Audio, puis appuyez sur OK. Le menu Audio s'affiche.
- 3. Utilisez les **flèches** pour mettre en surbrillance le paramètre à changer, puis appuyez sur les **flèches gauche/droite** pour modifier le paramètre :
- Haut-Parleurs Active ou désactive les haut-parleurs intégrés.
- Volume Control Display (Écran de contrôle du volume) – Bascule entre Activé ou Arrêt pour afficher ou masquer le curseur de volume à l'écran qui s'affiche lorsque le volume est réglé.
- Surround Sound (Son ambiophonique) Utilise DTS TruSurround<sup>MC</sup> pour offrir une expérience de son ambiophonique immersif avec les haut-parleurs internes du téléviseur. TruSurround complète cette expérience divertissante en délivrant des basses profondes et riches, des détails vifs et un dialogue clair et compréhensible. Sélectionnez Activé ou Arrêt.

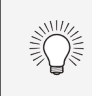

Lorsque les haut-parleurs de la télévision sont réglés à Activé, les signaux DTS ne peuvent pas passer par les sorties audio numériques.

 Volume Leveling (Nivellement du volume) – Utilise DTS TruVolume<sup>MC</sup> pour maintenir des niveaux de volume uniformes pendant les transitions entre le contenu de l'émission, les formats AV et les sources d'entrée. Sélectionnez Activé ou Arrêt. Parfois, le réglage du niveau du volume peut supprimer artificiellement les hausses du volume, ce qui rend le dialogue difficile à entendre ou

| Audio                        | ←Retour |  |
|------------------------------|---------|--|
| Haut-parleurs                | Auto    |  |
| Affichage contrôle du volume | Activé  |  |
| Son Surround                 | Activé  |  |
| Niveau du volume             | Activé  |  |
| Balance                      | 0       |  |
| Synch. image/son             | 0       |  |
| Sortie audio numérique       | Auto    |  |
| Sortie audio analogique      | Fixe    |  |

aplanit les bruits soudains. Dans ce cas, désactivez le niveau du volume.

- **Balance** Règle l'intensité de la sortie audio des haut-parleurs gauche et droit.
- **Synch Image/Son** Règle la synchronisation entre l'image affichée et la piste audio jointe.

Vous devez sélectionner **Bitstream** pour l'audio avec plus de deux chaînes (3.0, 5.0 ou 5.1 par exemple).

- Sortie son numérique Change le type de traitement pour l'ARC HDMI ou la sortie optique en cas de connexion à un système audio de cinéma maison. Sélectionnez Auto, PCM, Dolby D ou Bitstream.
- Sortie son analogue Règle les propriétés de contrôle du volume pour les connecteurs RCA analogiques (rouge/blanc) en cas de connexion à un système audio de cinéma maison. Sélectionnez Variable pour contrôler le volume des haut-parleurs externe avec les commandes de volume de la télévision, ou sélectionnez Fixe pour contrôler avec les commandes du système de votre cinéma maison.
- 4. Une fois que vous avez terminé de régler les paramètres audio, appuyez sur le bouton **Sortir** de la télécommande.

# **RÉGLER LES PARAMÈTRES DU RÉSEAU**

Votre télévision peut accéder à Internet, grâce à un port Ethernet et un réseau sans fil haute vitesse intégré.

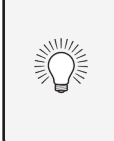

Si votre télévision est connecté à un réseau par un câble Ethernet, vous ne verrez pas le menu de connexion au réseau sans fil. Vous devez débrancher le câble Ethernet pour configurer une connexion de réseau sans fil.

# Se connecter à un réseau sans fil

Pour se connecter à un réseau sans fil dont le nom de réseau (SSID) est en cours de diffusion :

- 1. Appuyez sur le bouton **Menu** de la télécommande. Le menu à l'écran s'affiche.
- 2. Utilisez les **flèches** de la télécommande pour mettre en surbrillance Réseau et appuyez sur **OK**. Le menu RÉSEAU s'affiche.
- 3. Si votre réseau sans fil ne s'affiche pas, mettez en surbrillance Autres points d'accès et appuyez sur OK. Le menu POINTS D'ACCÈS SANS FIL, qui correspond à une liste des réseaux sans fil disponibles, s'affiche.
- 4. Sélectionnez le nom de votre réseau sans fil (c'est le SSID du réseau) et appuyez sur **OK**.
- 5. Inscrivez le mot de passe de votre réseau à l'aide du clavier à l'écran, 5. Appuyez sur le bouton **Sortir** de la télécommande. et ensuite mettez **Se connecter** en surbrillance et appuyez sur **OK**.
- 6. Appuyez sur le bouton **Sortir** de la télécommande.

# Points d'accès sans fil

Déconnecté

←Retour

Configuration manuelle

Réseaux masqués

Réseau

Connexion filée

Test de la connexion

# Changer les paramètres de configuration manuelle

Les utilisateurs avancés peuvent régler plus précisément les paramètres du réseau à l'aide de la caractéristique de configuration manuelle.

Pour modifier les paramètres de réseau avancés :

- 1. Dans le menu RÉSEAU, mettez en surbrillance Configuration manuelle, puis appuyez sur OK. Le menu CONFIGURATION MANUELLE apparaît.
- 2. Pour modifier manuellement les paramètres, utilisez les flèches de la télécommande pour mettre en surbrillance DHCP et les flèches gauche/droite pour changer le paramètre à Arrêt.
- 3. Utilisez les **flèches** et **OK** pour régler chaque paramètre :
- Adresse IP L'adresse IP attribuée à la télévision.
- Masque de sous-réseau Le masque de sous-réseau.
- **Passerelle par défaut –** L'adresse du portail par défaut de votre réseau.
- **Préférence serveur DNS –** L'adresse de serveur de votre nom de domaine préféré.
- **Autre serveur DNS –** L'adresse de serveur de votre nom de domaine • alternatif.
- 4. Utilisez les flèches de la télécommande pour mettre en surbrillance Sauvegardez et appuyez sur **OK**.

# **Configuration manuelle** ←Retour DHCP Arrêt Adresse IP Masque de sous-réseau Passerelle par défaut Préférence Serveur DNS Autre Serveur DNS \_\_\_. Mac RJ45 0:0:0:0:0:0 Mac sans fil 0:0:0:0:0:0 Sauvegarder Annuler

Les réglages de sécurité de votre routeur peuvent vous demander d'entrer l'adresse MAC de la télévision dans les paramètres du routeur. Pour trouver l'adresse MAC de la télévision :

# Trouver les adresses MAC pour la configuration du réseau

1. Dans le menu RÉSEAU, mettez en surbrillance Configuration manuelle, puis appuyez sur **OK**. Le menu CONFIGURATION MANUELLE apparaît.

2. Repérez l'adresse MAC de la télévision au bas de la liste. Les adresses MAC pour les connexions en cours sont affichées :

• MAC RJ45 – L'adresse MAC RJ45 ou Ethernet peut être nécessaire pour régler votre réseau, quand votre télévision est connectée à votre réseau avec un câble Ethernet (Cat 5).

• MAC sans fil – L'adresse MAC sans fil (WiFi) peut être nécessaire pour connecter votre télévision à votre réseau avec le WiFi.

# Connexion à un réseau masqué

Pour connecter à un réseau sans fil dont le nom de réseau (SSID) n'est pas en cours de diffusion :

 Dans le menu RÉSEAU, mettez en surbrillance Réseau masqué, puis appuyez sur **OK**. L'écran ENTRER NOM DE POINT D'ACCÈS est affiché.

←Retour **Entrez un nom de point d'accès** Entrez le nom de votre point d'accès. Ceci est utilisé pour vous connecter à un point d'accès avec un SSID masqué.

- 2. Inscrivez le nom de votre réseau (SSID) à l'aide du clavier à l'écran, et ensuite mettez Se connecter en surbrillance et appuyez sur **OK**.
- 3. Inscrivez le mot de passe de votre réseau à l'aide du clavier à l'écran, et ensuite mettez **Se connecter** en surbrillance et appuyez sur **OK**.
- 4. Appuyez sur le bouton **Sortir** de la télécommande.

| _  |            |   |     |   |     |     |   | ~ |
|----|------------|---|-----|---|-----|-----|---|---|
|    |            |   |     |   |     |     |   |   |
| а  | b          | с | d   | е | f   | g   | h | i |
| j  | k          | T | m   | n | ο   | р   | q | r |
| S  | t          | u | V   | w | х   | У   | z | 0 |
| 1  | 2          | 3 | 4   | 5 | 6   | 7   | 8 | 9 |
| .@ | <b>#</b> { | } | äêí |   | Spa | ace |   | × |

Se connecter

# Test de votre connexion réseau

Pour tester votre connexion réseau :

- 1. Dans le menu RÉSEAU, mettez en surbrillance Test de la connexion, puis appuyez sur **OK**.
- 2. L'écran TEST DE LA CONNEXION affiche la méthode de connexion, le nom du réseau, la force du signal et la vitesse de téléchargement de votre connexion au réseau.
- 3. Appuyez sur le bouton **Sortir** de la télécommande.

# **RÉGLAGE DES MINUTERIES**

# Régler la minuterie

Une fois activée, la minuterie de la télévision arrêtera la télévision après une certaine période.

- 1. Appuyez sur le bouton **Menu** de la télécommande. Le menu à l'écran s'affiche.
- 2. Utilisez les **flèches** de la télécommande pour mettre en surbrillance **Minuteries** et appuyez sur **OK**. Le menu MINUTERIES s'affiche.
- 3. Utilisez les flèches gauche/ droite de la télécommande pour mettre en surbrillance la durée souhaitée pour le délai avant la mise en veille de la télévision : **30, 60, 90, 120** ou 180 minutes. Si vous ne désirez pas que l'arrêt différé s'active. placez-le à **Arrêt**.
- 4. Après avoir terminé votre réglage de l'arrêt différé, appuyez sur le bouton **Sortir** de la télécommande.

| 1 | Minuteries            | ←Retour            |
|---|-----------------------|--------------------|
|   | Arrêt différé         | Arrêt              |
|   | Éteindre automatiquen | nent<br>10 minutes |
|   | Écran vide            | To minutes         |
|   |                       |                    |
|   |                       |                    |
|   |                       |                    |
|   |                       |                    |
|   |                       |                    |
| z |                       |                    |
|   |                       |                    |
|   |                       |                    |
|   |                       |                    |

# Réglage de la caractéristique Éteindre automatiquement

Pour aider à économiser de l'énergie, votre télévision est réglée par défaut pour s'éteindre après 10 minutes sans signal audio ou vidéo. Cette caractéristique peut être désactivée.

Pour régler la caractéristique Éteindre automatiquement :

- 1. Dans le menu MINUTERIES, utilisez les **flèches haut/bas** de la télécommande pour mettre en surbrillance **Éteindre** automatiquement.
- 2. Utilisez les **flèches gauche/droite** de la télécommande pour modifier au besoin l'arrêt de la télévision. Si vous souhaitez que la télévision reste en marche quand il n'y a pas de signal, réglez le paramètre sur Off (Désactivé). Sinon, sélectionnez 10 minutes.
- 3. Après avoir terminé votre réglage de la fonction Éteindre automatiquement, appuyez sur le bouton **Sortir** de la télécommande.

# Utilisation de la fonctionnalité Écran vide

Pour aider à sauver la durée de vie de la LED. l'écran de la télévision peut allumer ou éteindre pendant que l'audio fonctionne. Utiliser la fonctionnalité Écran vide :

1. Dans le menu MINUTERIE, utilisez les **flèches haut/bas** de la télécommande pour mettre en surbrillance Écran vide.

2. Appuyez sur le **bouton OK** pour noircir immédiatement l'écran.

3. Pour quitter Écran vide, appuyez sur une touche quelconque.

# **RÉGLAGE DES CHAÎNES**

Vous pouvez utiliser le menu Chaînes de la télévision pour :

- Trouver des chaînes
- Sélectionner des chaînes à sauter
- Sélectionner le mode Audio analogique
- Sélectionner la langue pour l'audio numérique
- Régler les contrôles parentaux

| Chaînes             | ←Retour |
|---------------------|---------|
| Trouver des chaînes |         |
| Sauter des chaînes  |         |
| Audio analogique    | Stéréo  |
| Audio numérique     | Anglais |
| Contrôle parental   |         |

# **Balayage des chaînes**

La télévision peut avoir besoin de balayer les chaînes avant d'afficher les émissions et leurs renseignements. Un balayage des chaînes est nécessaire pour les chaînes en direct (utilisant une antenne) et les chaînes câblées directement au mur (sans décodeur). Si vous déplacez la télévision dans un endroit ayant des chaînes différentes, il vous faudra

effectuer à nouveau un balayage des chaînes.

Pour effectuer un balayage automatique des chaînes :

- 1. Dans le menu CHAÎNES, mettez en surbrillance **Find Channels** (Rechercher des chaînes) et appuyez sur **OK**. Le balayage automatique des chaînes commence.
- 2. Attendez que le balayage soit entièrement terminé. Sélectionnez **Terminer** et appuyez sur **OK**.
- 3. Appuyez sur le bouton **Sortir** de la télécommande.

Si le balayage des chaînes est annulé, les chaînes qui ont été découvertes seront conservées. Un nouveau balayage des chaînes effacera toutes les chaînes.

| Trouver des chaînes | ←Retour |
|---------------------|---------|
| Chaînes trouvées    |         |
| Numérique : 8       |         |
| Analogique : 12     |         |
| 45 % completé       |         |
|                     |         |
| Annuler             |         |

- /!\
- - s'affiche.

# Sauter des chaînes

Une fois le balayage des chaînes terminé, certaines chaînes peuvent sembler selon vous trop faibles pour être regardées confortablement. Il peut aussi y avoir des chaînes que vous ne voulez pas voir. Vous pouvez retirer ces chaînes de la mémoire de la télévision grâce à la caractéristique Sauter des chaînes.

> Les chaînes, qui ont été retirées avec la caractéristique Sauter une chaîne, peuvent toujours être vues si la chaîne est entrée avec le clavier numérique. Si vous souhaitez bloguer entièrement le visionnement d'une chaîne, utilisez le contrôle parental. Voir *Verrouillage et déverrouillage des* chaînes.

Pour retirer une chaîne :

1. Dans le menu des CHAÎNES, mettez en surbrillance **Sauter** des chaînes et appuyez sur OK. Le menu SAUTER DES CHAÎNES

2. Pour chaque chaîne à retirer, utilisez les boutons de **flèche** haut/bas de la télécommande pour sélectionner la chaîne et

appuyez sur **OK**. Un ✓ apparaît à droite de chaque chaîne sélectionnée.

3. Une fois que vous avez sélectionné toutes les chaînes à retirer, appuyez sur le bouton **Sortir** de la télécommande.

| Sau | ter des chaînes | ←Retour |
|-----|-----------------|---------|
| 0   | Test 0          |         |
| 1   | Test 1          |         |
| 2   | Test 2          |         |
| 3   | Test 3          |         |
| 4   | Test 4          |         |
|     |                 |         |
|     |                 |         |
|     |                 |         |
|     |                 |         |
|     |                 |         |
|     |                 |         |
|     |                 |         |
|     |                 |         |

# ÉCOUTER UNE AUTRE SOURCE AUDIO

# Modification de la langue audio analogique

Certaines chaînes analogiques câblées et en direct (gratuit) diffusent les émissions en plusieurs langues. L'audio analogique de la télévision vous permet d'écouter dans une autre langue en utilisant la seconde piste audio (SAP).

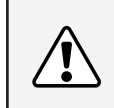

Toutes les émissions ne sont pas diffusées en SAP. La langue audio analogique fonctionne uniquement quand l'émission visualisée est diffusée avec une seconde piste audio.

Audio analogique

Stéréo

SAP

Mono

←Retour

Pour utiliser la caractéristique de l'audio analogique :

 Dans le menu Chaînes, mettez en surbrillance Audio analogique et appuyez sur **OK**. Le menu Audio analogique s'affiche.

| 2. | Sélectionnez Stéréo, SAP       |
|----|--------------------------------|
|    | (seconde piste audio) ou Mono. |
|    | Appuyez sur <b>OK</b> .        |

3. Appuyez sur le bouton **Sortir** de la télécommande.

Pour utiliser la caractéristique de la langue numérique :

- Dans le menu CHAÎNES, mettez en surbrillance Audio numérique et appuyez sur OK. Le menu LANGUE NUMÉRIQUE s'affiche.
- Sélectionner votre langue préférée : anglais, espagnol/ vidéo description, français. Appuyez sur OK.
- 3. Appuyez sur le bouton **Sortir** de la télécommande.

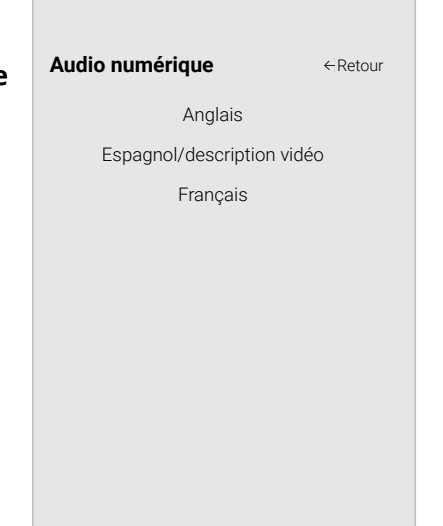

# UTILISATION DU CONTRÔLE PARENTAL

Le contrôle parental de la télévision vous permet d'empêcher l'affichage de certaines chaînes ou émissions sans un mot de passe.

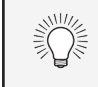

D'autres appareils ont leurs propres paramètres pour le contrôle parental.

Le menu CONTRÔLE PARENTAL apparaît uniquement quand :

- Vous utilisez le syntoniseur pour recevoir les signaux de votre télévision, par exemple lorsque vous utilisez une antenne pour les signaux en direct ou bien guand la télévision est connectée au câble directement au mur (sans décodeur).
- Votre appareil est connecté à l'aide d'un câble vidéo composite ou un câble coaxial, comme VCR, satellite ou décodeur, ou DVR.

# Accès au menu Contrôle parental

Pour accéder au menu du CONTRÔLE PARENTAL :

- 1. Appuyez sur le bouton **Menu** de la télécommande. Le menu s'affiche à l'écran.
- 2. Utilisez les **flèches** de la télécommande pour mettre en surbrillance Chaînes et appuyez sur **OK**. Le menu CHAÎNES s'affiche.
- 3. Utilisez les boutons de **flèche** de la télécommande pour mettre en surbrillance **Contrôle parental**, puis appuyez sur **OK**.
- 4. Entrez votre NIP système.

# Activation ou désactivation des classifications des émissions

Pour gérer le contenu de l'émission selon sa classification, vous devez activer la caractéristique de classification des émissions.

Pour activer ou désactiver la caractéristique de classification des émissions :

- 1. Dans le menu CONTRÔLE PARENTAL, mettez en surbrillance **Verrouillage** et appuyez sur **OK**. Le menu VERROUILLAGE apparaît.
- 2. Sélectionnez Activé ou Arrêt et appuyez sur OK.

# Verrouillage ou déverrouillage des chaînes

Lorsqu'une chaîne est verrouillée, elle ne sera pas accessible. Verrouiller une chaîne est un bon moyen pour empêcher les enfants de voir du contenu inapproprié.

Pour verrouiller ou déverrouiller une chaîne :

- 1. Dans le menu CONTRÔLE PARENTAL, mettez en surbrillance Verrouillage des chaînes et appuyez sur OK. Le menu VERROUILLAGE DES CHAÎNES s'affiche.
- 2. Sélectionnez la chaîne à verrouiller ou déverrouiller et appuyez sur **OK**.
- 3. Lorsqu'une chaîne est *verrouillée*, l'icône du **verrou** apparaît 🗖 **verrouillée**. La chaîne n'est pas accessible à moins d'entrer le mot de passe parental.
- 4. Lorsqu'une chaîne est *déverrouillé*, l'icône **du verrou** apparaît 🖬 déverrouillée. La chaîne est accessible.

# Blocage et déblocage du contenu selon la classification

Une chaîne peut diffuser dans certains cas des émissions destinées aux enfants et dans d'autres des émissions pour un public adulte. Vous ne voudrez peut-être pas bloquer la chaîne entièrement à l'aide du verrouillage de la chaîne, mais plutôt bloquer empêcher certaines émissions d'être regardées.

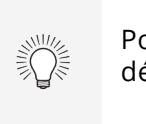

Dans ce cas, vous pouvez utiliser la caractéristique de blocage selon la classification pour bloquer le contenu télévisé selon sa catégorie.

Si vous souhaitez bloquer tout le contenu non classé, mettez en surbrillance **Bloquer les films non classifiés** et utilisez les boutons de flèche de la télécommande pour sélectionner Activé.

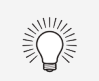

Pour définir un code NIP personnalisé, consultez Définir un NIP système.

Pour une liste des classifications du contenu et leurs définitions, consultez le site www.tvguidelines.org.

Pour bloquer ou débloquer le contenu selon sa classification :

1. Dans le menu CONTRÔLE PARENTAL, mettez en surbrillance le type de contenu à régler et appuyez sur **OK** :

• Télévision É.-U. – Les émissions télévisées diffusées aux États-Unis.

• Film É.-U. – Les films diffusés aux États-Unis.

 Anglais canadien – Les émissions télévisées diffusées en anglais au Canada.

• Français canadien - Les émissions télévisées diffusées en francais au Canada.

2. Pour chaque type de classification à bloquer ou débloquer, utilisez les flèches haut/bas et gauche/droite de la télécommande pour mettre en surbrillance le type de classification, puis appuyez sur **OK**.

3. Lorsque le type de classification est **bloqué**, l'icône du **verrou** apparaît **Ö** verrouillée. Le contenu avec cette classification et celles supérieures ne peut pas être vu.

4. Lorsque le type de classification est débloqué, l'icône du verrou apparaît **déverrouillée**. Le contenu avec cette classification et celles inférieures peut être vu.

5. Une fois que vous avez terminé de régler les blocages du niveau de classification, appuyez sur le bouton **Sortir** de la télécommande.

# **CONFIGURATION DES SOUS-TITRES**

Votre télévision peut afficher des sous-titres pour les émissions qui le proposent. Les sous-titres affichent une transcription du dialogue d'une émission.

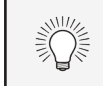

Si l'émission regardée n'est pas diffusée avec des sous-titres, la télévision ne les affichera pas.

Le menu Sous-titres n'apparaît pas quand une entrée HDMI est sélectionnée.

Sous-titres

Sous-titres

Sous-titres analogiques

Sous-titres numériques

Style numérique

←Retour

Arrêt

CC1

CS1

# Pour activer ou désactiver des sous-titres :

- 1. Appuyez sur le bouton **Menu** de la télécommande. Le menu à l'écran s'affiche.
- Utilisez les flèches de la télécommande pour mettre en surbrillance Sous-titres et appuyez sur OK. Le menu SOUS-TITRES s'affiche.
- À l'aide des flèches sur la télécommande, mettez en surbrillance Sous-titres et ensuite utilisez les flèches gauche/droite pour sélectionner Activé ou Arrêt.
- Utilisez les flèches de la télécommande pour mettre en surbrillance Sous-titres analogiques ou numériques.
- 5. Utilisez les **flèches gauche/droite** de la télécommande pour choisir la chaîne des sous-titres que vous souhaitez afficher, puis appuyez sur **Sortir**.

# Modification de l'apparence des sous-titres codés numériques

Les sous-titres numériques peuvent être affichés selon vos préférences. Consultez l'image à la page suivante pour obtenir une explication des parties de la zone des sous-titres.

Pour changer l'apparence des sous-titres numériques :

- 1. Dans le menu CLOSED CAPTION (SOUS-TITRES), utilisez les **flèches** pour mettre en surbrillance **Digital Style (Style numérique)**, puis appuyez sur **OK**.
- 2. Utilisez les **flèches gauche/droite** de la télécommande pour sélectionner **Personnalisé**. Le menu STYLE NUMÉRIQUE apparaît.
- 3. Utilisez les **flèches haut/bas** de la télécommande pour mettre en surbrillance le paramètre à changer, puis utilisez les **flèches gauche/droite** pour modifier le paramètre :
- Style des sous-titres Choisissez Comme diffusé pour conserver les paramètres par défaut ou Personnaliser pour changer manuellement chaque paramètre.
- **Style du texte** Change la police utilisée pour le texte des sous-titres.
- **Taille du texte** Rend le texte plus grand ou plus petit.
- **Couleur du texte** Change la couleur du texte.
- **Opacité du texte** Change la transparence du texte.
- **Bords du texte** Change les effets des bords du texte, comme mettre le bord en relief ou ajouter des ombres.
- **Couleur des bords du texte** Change la couleur des effets des bords du texte.
- Couleur de l'arrière-plan Change la couleur de l'arrière-plan se trouvant directement derrière le texte.
- Opacité de l'arrière-plan Change la transparence de l'arrière-plan se trouvant directement derrière le texte.
- **Couleur de la fenêtre** Change la couleur de la fenêtre des sous-titres.
- **Opacité de la fenêtre** Change l'opacité de la fenêtre des sous-titres.
- 4. Une fois satisfait de l'apparence des sous-titres, appuyez sur le bouton **Sortir** de la télécommande.

| Style numérique                     | ←Retour       |
|-------------------------------------|---------------|
| Style du texte                      | Comme diffusé |
| Taille du texte                     | Large         |
| Couleur du texte                    | Bleu          |
| Opacité du texte                    | Comme diffusé |
| Bords du texte                      | Comme diffusé |
| Couleurs des bords du te<br>diffusé | xte Comme     |
| Couleur de l'arrière-plan           | Comme diffusé |
| Opacité de l'arrière-plan           | Comme diffusé |
| Couleur de la fenêtre               | Comme diffusé |
| Opacité de la fenêtre               | Comme diffusé |
|                                     |               |

Voici des choix types :

- Arrière-plan opaque et fenêtre transparente Seulement une bande de l'arrière-plan apparaît derrière le texte qui s'étend au fur et à mesure que le texte s'affiche. Il s'agit du mode type « Comme diffusé ».
- Arrière-plan opaque et fenêtre de même couleur Quand le texte s'affiche, toute la ligne est remplie de la couleur en une fois.

Dans l'exemple ci-dessous, le texte des sous-titres est en vert, l'arrière-plan est en noir et la fenêtre est en rouge.

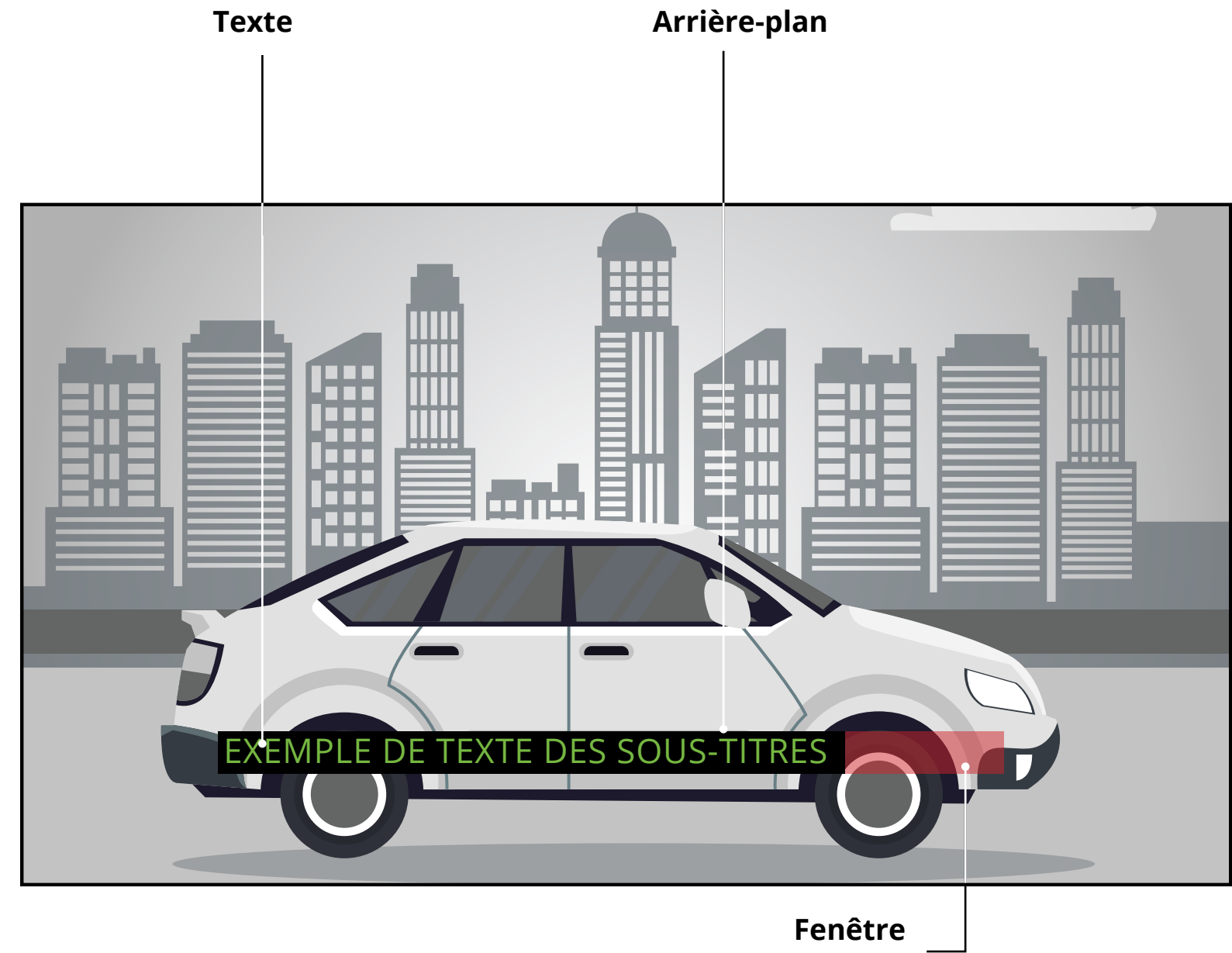

MISE EN PAGE DE L'ÉCRAN DES SOUS-TITRES

# **RENOMMER LES APPAREILS DANS LE MENU ENTRÉE**

Vous pourrez renommer les entrées pour les reconnaître plus facilement sur le menu des entrées. Par exemple, si un lecteur DVD est connecté sur l'entrée Composant, vous pouvez renommer cette entrée « Lecteur DVD ». Voir *Modification de la source de l'entrée.* 

Pour modifier le nom d'une entrée :

- 1. Appuyez sur le bouton **Menu** de la télécommande. Le menu à l'écran s'affiche.
- 2. Utilisez les boutons de **flèche** de la télécommande pour mettre Paramètres de l'entrée en surbrillance, puis appuyez sur **OK**. Le menu PARAMÈTRES DE L'ENTRÉE s'affiche.
- 3. Sélectionnez l'entrée à renommer et appuyez sur **OK**.
- Pour utiliser un nom d'entrée préréglé :
  - Mettez en surbrillance **Nommer l'entrée** et appuyez sur **OK**.
  - Mettez en surbrillance le nom d'entrée puis utilisez les boutons de flèches gauche/droite de la télécommande pour faire défiler les noms prédéfinis d'entrée

—ou—

- Pour entrer un nom personnalisé :
  - Mettez en surbrillance **Nommer l'entrée** et appuyez sur **OK**.
  - Entrez votre étiquette personnalisée à l'aide du clavier à l'écran.
  - Mettez **OK** en surbrillance et appuyez sur OK.
  - Le nom d'entrée change et porte le nom personnalisé que vous venez de créer.
- 4. Une fois que vous avez terminé de nommer votre entrée, appuyez sur le bouton **Sortir** de la télécommande.

# Nom de l'entrée

# MODIFICATION DES RÉGLAGES DE LA TÉLÉVISION

À l'aide du menu SYSTÈME, vous pouvez :

- Rechercher des mises à jour
- Afficher les renseignements sur le système
- Modifier la langue du menu à l'écran
- Régler le fuseau horaire et les paramètres locaux
- Régler les paramètres CEC
- Ajuster les paramètres de mode d'alimentation
- Ajuster pour préserver le rapport de cadre ou remplir l'écran
- Nommer la télévision
- Réviser et conserver la liste des appareils jumelés
- Ajuster les paramètres d'accessibilité
- Réinitialiser les réglages de la télévision et régler les commandes d'administration

| Système                                 | ←Retour    |
|-----------------------------------------|------------|
| Rechercher des mise                     | es à jour  |
| Renseignements sur                      | le système |
| Langue du menu<br>Anglais               |            |
| Réglages de l'heure e<br>région         | et de la   |
| CEC                                     |            |
| Mode d'alimentation<br>Démarrage rapide |            |
| Rapport de cadre<br>Normal              |            |
| Nom de la TV                            | Chambre    |
| Appareils mobiles                       |            |
| Accessibilité                           |            |
| Réinitialisation & Adr                  | nin        |

# Vérification des mises à jour système

Pour rechercher les mises à jour système :

- 1. Appuyez sur le bouton **Menu** de la télécommande. Le menu à l'écran s'affiche.
- 2. Utilisez les **flèches** de la télécommande pour mettre en surbrillance **Système** puis appuyez sur **OK**. Le menu SYSTÈME apparaît.
- 3. Utilisez les **flèches** de la télécommande pour mettre en surbrillance **Rechercher des mises à jour**, puis appuyez sur **OK**. La télévision va commencer à rechercher des mises à jour.
- 4. Si une mise à jour est détectée, la télévision vous demande de confirmer la mise à jour. Si aucune mise à jour n'est trouvée, la télévision indique Aucune mise à jour disponible.

# Affichage des renseignements sur le système

Pour voir les données techniques et les renseignements du statut de votre télévision et de votre connexion au réseau :

- 1. Appuyez sur le bouton **Menu** de la télécommande. Le menu à l'écran s'affiche.
- 2. Utilisez les **flèches** de la télécommande pour mettre en surbrillance **Système** puis appuyez sur **OK**. Le menu SYSTÈME apparaît.
- 3. Mettez en surbrillance **Renseignements sur le système** et appuyez sur **OK**.
- 4. Utilisez les flèches haut/bas pour parcourir les renseignements du système.
- 5. Une fois que vous avez terminé d'examiner les renseignements sur le système, appuyez sur le bouton **Sortir** de la télécommande.

# Modification de la langue du menu à l'écran

Votre télévision peut afficher le menu à l'écran en plusieurs langues.

Pour modifier la langue du menu à l'écran :

- s'affiche.
- apparaît.

←Retour

Langue du menu

Anglais

Español

Français

1. Appuyez sur le bouton **Menu** de la télécommande. Le menu à l'écran

2. Utilisez les **flèches** de la télécommande pour mettre en surbrillance **Système** puis appuyez sur **OK**. Le menu SYSTÈME

3. Utilisez les **flèches** de la télécommande pour mettre en surbrillance Langue du menu, puis appuyez sur **OK**. Le menu LANGUE DU MENU s'affiche.

4. Mettez en surbrillance votre langue préférée (**English**, **Español** ou Français), puis appuyez sur OK.

5. Appuyez sur le bouton **Sortir** de la télécommande.

# Réglage des paramètres de l'heure et de la région

Pour afficher l'heure exacte lorsque vous appuyez sur le bouton **Info**, réglez le fuseau horaire de la télévision :

- 1. Appuyez sur le bouton **Menu** de la télécommande. Le menu à l'écran s'affiche.
- 2. Utilisez les **flèches** de la télécommande pour mettre en surbrillance **Système** puis appuyez sur **OK**. Le menu SYSTÈME apparaît.

| Paramètres de l'heure  | et de la r |
|------------------------|------------|
| 11 juin 2015 11 h 48   |            |
| Fuseau horaire<br>(-8) | Pacifiqu   |
| Heure d'été<br>Auto    |            |
| Format de l'heure      |            |
| Pays<br>États-Unis     |            |

- 3. Utilisez les **flèches** de la télécommande pour mettre en surbrillance **Réglages de l'heure** et de la région, puis appuyez sur **OK**. Le menu comprenant la date et l'heure locale s'affiche.
- 4. Sélectionnez Fuseau horaire et appuyez sur **OK**. Le menu FUSEAU HORAIRE s'affiche.
- 5. Sélectionnez votre fuseau horaire et appuyez sur **OK**.
- 6. Mettez en surbrillance **Heure d'été** et appuyez sur **OK**. Le menu HEURE D'ÉTÉ s'affiche. Choisissez **Activé** si vous observez l'heure d'été dans votre région, **Arrêt** si vous ne l'observez pas ou **Auto** pour que le système détecte automatiquement les Paramètres de l'heure d'été.
- 7. Appuyez sur le bouton **Sortir** de la télécommande.

# **Réglage des paramètres CEC**

La fonction CEC sur votre télévision vous permet de contrôler les appareils connectés dans l'entrée HDMI (ARC) à l'aide de la télécommande comprise, sans programmation. Grâce à la fonction CEC, la télécommande de votre télévision VIZIO peut contrôler :

- Alimentation
- Volume
- Muet

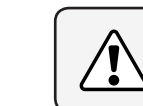

←Retour

éaion

Tous les appareils HDMI ne supportent pas la fonction CEC. Consultez le Manuel de l'utilisateur de votre appareil pour obtenir plus de détails.

Pour activer, désactiver ou régler les paramètres CEC :

- 1. Configurez votre appareil audio et branchez-le à l'entrée de la télévision HDMI-1 (HDMI ARC)
- 2. Sur votre appareil audio, sélectionnez l'entrée HDMI ARC.
- 3. Appuyez sur le bouton **Menu** de la télécommande. Le menu à l'écran s'affiche.
- 4. Utilisez les **flèches** de la télécommande pour mettre en surbrillance **Système** puis appuyez sur **OK**. Le menu SYSTÈME apparaît.
- 5. Utilisez les **flèches** de la télécommande pour mettre en surbrillance **CEC** et appuyez sur **OK**. Le menu CEC apparaît.
- 6. Mettez **CEC** en surbrillance et appuyez sur **OK**. Sélectionnez un paramètre et appuyez sur **OK**.
- CEC Pour utiliser la fonction CEC, vous devez sélectionner Enable (Activer).
- Recherche d'appareils Pour déterminer si votre appareil est connecté et s'il prend en charge la fonction CEC, sélectionnez Recherche d'appareils et appuyez sur OK.
- 7. Appuyez sur le bouton **Sortir** de la télécommande.

# Réglage du mode d'alimentation

Votre télévision est au mode Éco par défaut. Quand la télévision est éteinte, le mode Éco consomme moins de 0,5 W de puissance. Le mode Démarrage rapide permet à votre affichage d'apparaître plus rapidement.

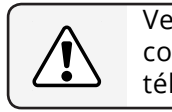

- apparaît.
- 3. Utilisez les **flèches** de la télécommande pour mettre en surbrillance **Mode d'alimentation** et appuyez sur **OK**. Le menu Mode d'alimentation s'affiche.
- 4. Sélectionnez le mode Éco ou le mode Démarrage rapide et appuyez sur **OK**.

Veuillez noter qu'en modifiant ce paramètre, la consommation d'énergie requise pour faire fonctionner la télévision changera.

Pour basculer entre le mode Éco et le mode Démarrage rapide :

- 1. Appuyez sur le bouton **Menu** de la télécommande. Le menu à l'écran s'affiche.
- 2. Utilisez les **flèches** de la télécommande pour mettre en surbrillance Système, puis appuyez sur **OK**. Le menu SYSTÈME

# Changer le nom de la télévision

En nommant votre télévision, vous pourrez la différencier des autres appareils qui diffusent et qui peuvent se trouver dans votre maison.

Pour modifier le nom de votre télévision :

- 1. Appuyez sur le bouton Menu de la télécommande. Le menu à l'écran s'affiche.
- ←Retour Nommer la télévision Télévision du salon
- 2. Utilisez les **flèches** de la télécommande pour mettre en surbrillance **Système** puis appuyez sur **OK**. Le menu SYSTÈME apparaît.
- 3. Utilisez les **flèches** de la télécommande pour mettre en surbrillance **Nommer la** télévision et appuyez sur OK. Le menu d'entrée du nom de la télévision s'affiche.
- 4. Entrez un nom personnalisé à l'aide du clavier à l'écran.
- 5. Appuyez sur le bouton **Sortir** de la télécommande.

| а  | b          | С   | d   | е | f   | g   | h | i        |
|----|------------|-----|-----|---|-----|-----|---|----------|
| j  | k          | I   | m   | n | ο   | р   | q | r        |
| S  | t          | u   | V   | w | х   | У   | z | 0        |
| 1  | 2          | 3   | 4   | 5 | 6   | 7   | 8 | 9        |
| .@ | <b>#</b> { | . 1 | äêí |   | Spa | ace | • | $\times$ |

Ok

Annuler

# Gestion des appareils mobiles

Votre télévision peut être jumelée avec des appareils mobiles. Par conséquent, vous pouvez facilement contrôler votre télévision avec plusieurs appareils.

Pour consulter une liste des appareils jumelés ou séparer un appareil :

- 1. Appuyez sur le bouton **Menu** de la télécommande. Le menu à l'écran s'affiche.
- 2. Utilisez les **flèches** de la télécommande pour mettre en surbrillance Système puis appuyez sur OK. Le menu SYSTÈME apparaît.
- 3. Utilisez les **flèches** de la télécommande pour mettre en surbrillance **Appareils mobiles** et appuyez sur **OK**. La liste des appareils jumelés s'affiche.
- 4. Mettez en surbrillance le nom d'un appareil pour le supprimer et appuyez sur **OK**.
- 5. Utilisez les flèches gauche/ droite pour sélectionner Oui ou **Non** lorsque le système demande une confirmation.

| Appareils mobiles |
|-------------------|
| Tablette de Djae  |
| Téléphone d'Ana   |
| iPad du Travail   |
|                   |

←Retour

3. Synthèse vocale – **Activer** ou **Désactiver** la synthèse vocale. La synthèse vocale permet à votre télévision d'énoncer vocalement toutes les modifications apportées aux paramètres à l'aide de la télécommande, en français.

- Rapide.

- Sous-titres.

Pour accéder au menu Description vidéo :

# Paramètres d'accessibilité

VIZIO s'est engagé à fournir des produits conviviaux et intuitifs. Votre nouvelle télévision de VIZIO propose plusieurs caractéristiques d'accessibilité afin de profiter au maximum de votre télévision.

Pour accéder au menu Accessibilité :

1. Appuyez sur le bouton **Menu** sur la télécommande.

2. Utilisez les **flèches** et le bouton **OK** pour parcourir et sélectionner Système M ♦ Accessibilité.

4. Cadence<sup>\*</sup> – Ajuste la vitesse à laquelle le texte est énoncé en mode énonciation de texte. Sélectionnez Lent, Normal (par défaut) ou

5. Mode Zoom – Agrandit une partie de l'écran d'environ 200 %.

Pour accéder au menu Sous-titres :

• Appuyez sur le bouton **Menu** sur la télécommande.

• Utilisez les flèches et le bouton OK pour parcourir et sélectionner

• Appuyez sur le bouton **Menu** sur la télécommande.

• Utilisez les boutons flèches et OK pour naviguer et sélectionnez Réglages  $\rightarrow$  Chaîne  $\rightarrow$  Audio numérique  $\rightarrow$  Espagnol/ **Description vidéo.** 

| Accessibilité   | ←Retour   |
|-----------------|-----------|
| Synthèse vocale | Désactivé |
| Cadence         | Normal    |
| Mode Zoom       | Désactivé |
|                 |           |
|                 |           |
|                 |           |
|                 |           |
|                 |           |

# UTILISATION DU MENU RÉINITIALISATION ET ADMINISTRATION

Vous pouvez utiliser le menu RÉINITIALISATION ET ADMINISTRATION de la télévision pour restaurer les paramètres par défaut de la télévision et accéder à d'autres paramètres du système.

À l'aide du menu RÉINITIALISATION ET ADMINISTRATION, yous pouvez :

- Restaurer les paramètres de la télévision par défaut
- Forcer le système à s'allumer et s'éteindre
- Créer un code NIP système pour verrouiller le contenu et les photos
- Activer ou désactiver les offres et les suggestions d'émissions
- Activer ou désactiver les données de débogage anonymes pour le rendement du système
- Démarrer ou arrêter le mode Démo en magasin

←Retour **Réinitialisation & Admin** Réinitialisez au paramètres usine Cycle d'Alimentation Mou Indicateur d'alimentation Activé Code Pin système Données de Visualisation Politiques de confidentialité Démo en magasin

# Restauration des réglages de la télévision par défaut

# Effectuer un cycle de puissance souple

Tous les paramètres du menu à l'écran peuvent être réinitialisés aux valeurs par défaut.

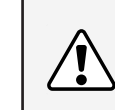

Si vous restaurez les Réglages de la télévision par défaut, toutes les modifications apportées aux paramètres seront perdues! Cela comprend tous les paramètres sans fil et d'image.

Pour restaurer les Réglages de la télévision par défaut :

- 1. Appuyez sur le bouton **Menu** de la télécommande. Le menu à l'écran s'affiche.
- 2. Utilisez les **flèches** de la télécommande pour mettre en surbrillance **Système** puis appuyez sur **OK**. Le menu SYSTÈME apparaît.
- 3. Mettez en surbrillance **Réinitialisation et administration** et appuyez sur **OK**. Le menu RÉINITIALISATION ET ADMINISTRATION apparaît.
- 4. Mettez en surbrillance **Réinitialiser les paramètres par défaut** et appuyez sur **OK**. Si vous avez modifié le NIP système, entrez-le maintenant.

Le téléviseur affiche le message « Sélectionner Réinitialiser pour rétablir les paramètres par défaut de la télévision et pour effacer tous les renseignements du compte ».

- 5. Mettez en surbrillance **Réinitialisation** et appuyez sur **OK**.
- 6. Attendez que la télévision s'éteigne. La télévision s'allumera juste après et le processus de configuration commencera.

rallumer.

L'indicateur d'alimentation à l'avant de votre télévision ne brille pas habituellement quand le téléviseur est allumé. Vous pouvez changer ce paramètre si vous préférez éteindre le logo.

- apparaît.
- OK.

Un cycle de puissance souple force la télévision à s'éteindre et à se

1. Appuyez sur le bouton **Menu** de la télécommande. Le menu à l'écran s'affiche.

2. Utilisez les **flèches** de la télécommande pour mettre en surbrillance **Système** puis appuyez sur **OK**. Le menu SYSTÈME apparaît.

3. Mettez en surbrillance **Réinitialisation et administration** et appuyez sur **OK**. Le menu RÉINITIALISATION ET ADMINISTRATION apparaît.

4. Mettez Cycle de puissance souple et appuyez sur OK.

5. Mettez en surbrillance **Oui** et appuyez sur **OK**.

6. La télévision s'éteindra puis se rallumera

# Activer ou désactiver l'indicateur d'alimentation

Pour activer ou désactiver l'indicateur de puissance :

1. Appuyez sur le bouton **Menu** de la télécommande. Le menu à l'écran s'affiche.

2. Utilisez les **flèches** de la télécommande pour mettre en surbrillance Système puis appuyez sur **OK**. Le menu Système

3. Utilisez les **flèches** de la télécommande pour mettre en surbrillance **Réinitialisation et administration** et appuyez sur **OK**. Le menu Réinitialisation et administration apparaît.

4. Mettez Indicateur d'alimentation en surbrillance et appuyez sur

5. Utilisez les flèches gauche/droite pour sélectionner Activé ou Désactivé.

# Définir un NIP système

Vous pouvez définir un NIP système pour verrouiller les modes de contenu et d'image ainsi que prévenir les réinitialisations du système accidentelles. La première fois que vous sélectionnez NIP système, vous devrez créer un NIP. Pour créer un NIP:

Code NIP système

Nouveau NIP

Confirmer le NIF

Annuler

Changer le NIP utilisé pour le NIP système.

←Retour

Sauvegarder

- Appuyez sur le bouton Menu de la télécommande. Le menu à l'écran s'affiche.
- Utilisez les flèches de la télécommande pour mettre en surbrillance Système puis appuyez sur OK. Le menu SYSTÈME apparaît.
- Mettez en surbrillance
  Réinitialisation et administration et appuyez sur
   OK. Le menu RÉINITIALISATION ET ADMINISTRATION apparaît.
- 4. Mettez en surbrillance **Code NIP** système et appuyez sur **OK**.
- 5. Entrez votre nouveau NIP et confirmez-le.
- 6. Mettez en surbrillance et sélectionnez **Enregistrer** pour confirmer.

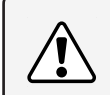

Vous aurez besoin d'entrer votre NIP actuel la prochaine fois que vous accédez à ce menu ou si vous souhaitez changer votre NIP.

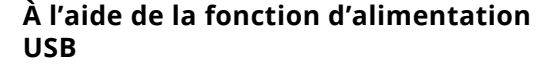

Le port USB peut servir à recharger les appareils. Les deux options pour cette fonction sont :

- **Toujours activé** L'alimentation est toujours disponible
- Désactivé lorsque la télévision est éteinte – Lorsque la télévision est éteinte, aucune alimentation n'est disponible.

### 

Toujours en marche Désactivé lorsque la télévision est éteinte ACR recueille des données reliées au contenu accessible sur votre télévision/écran, telles que l'identité de votre diffusion, le fournisseur de télévision par câble ou satellite et les émissions de télévision et publicités visionnées (y compris l'heure, la date et la chaîne, et si vous les visionnez en direct ou en différé). Nous recueillons également des identificateurs uniques sur cette télévision, y compris l'adresse IP. Ces données sont collectivement dénommées « données de visionnement ». Pour obtenir de plus amples renseignements sur les données de visionnement et sur la façon dont VIZIO protège la vie privée de ses clients, veuillez consulter notre politique de confidentialité à l'adresse https://www.vizio.com/fr-ca/ privacy.

Lorsque la collecte ACR est allumée, nous pouvons partager des données de visionnement avec des partenaires de données autorisés y compris des sociétés d'analyse, des sociétés de médias et des annonceurs. VIZIO et ses partenaires autorisés de données utilisent les données de visionnement pour générer des rapports et des analyses sommaires sur la façon dont les utilisateurs consultent le contenu sur leurs télévisions et autres appareils. Aux données de visionnement VIZIO s'ajoutent parfois des données démographiques et des données sur les actions numériques (p. ex., achats numériques et autres comportements de consommation des appareils associés à l'adresse IP que nous recueillons). Les données de visionnement permettent également à nos partenaires autorisés de fournir de la publicité pertinente à votre profil et que vous pourriez trouver utile, aussi bien sur l'écran de télévision VIZIO que sur les autres appareils qui partagent votre adresse IP. Les données de visionnement sont également utilisées pour aider les éditeurs de contenu, les radiodiffuseurs ou les services de distribution de contenu à créer ou à recommander du divertissement plus pertinent fondé sur des renseignements sommaires, et nous aident à améliorer la conception de nos produits, logiciels et services.

Vous pouvez facilement activer ou désactiver cette fonctionnalité dans le menu RÉINITIALISATION ET ADMINISTRATION. Si vous avez des difficultés à activer ou désactiver les données de visionnement, veuillez communiquer avec le service à la clientèle de VIZIO en envoyant un courriel à techsupport@vizio.com ou en composant le 855 472-8817.

Pour obtenir de plus amples renseignements, consultez https://www.vizio. com/fr-ca/viewingdata et examinez la politique de confidentialité de VIZIO à l'adresse https://www.vizio.com/fr-ca/privacy

# À propos des données de visionnement

# UTILISATION DE LA FENÊTRE INFO

La fenêtre Info peut être affichée en appuyant sur le bouton **Info** de la télécommande :

• Appuyez sur le bouton **Info** une fois pour afficher le nom de la télévision, l'entrée courante, le mode d'image, le nom du réseau et l'heure.

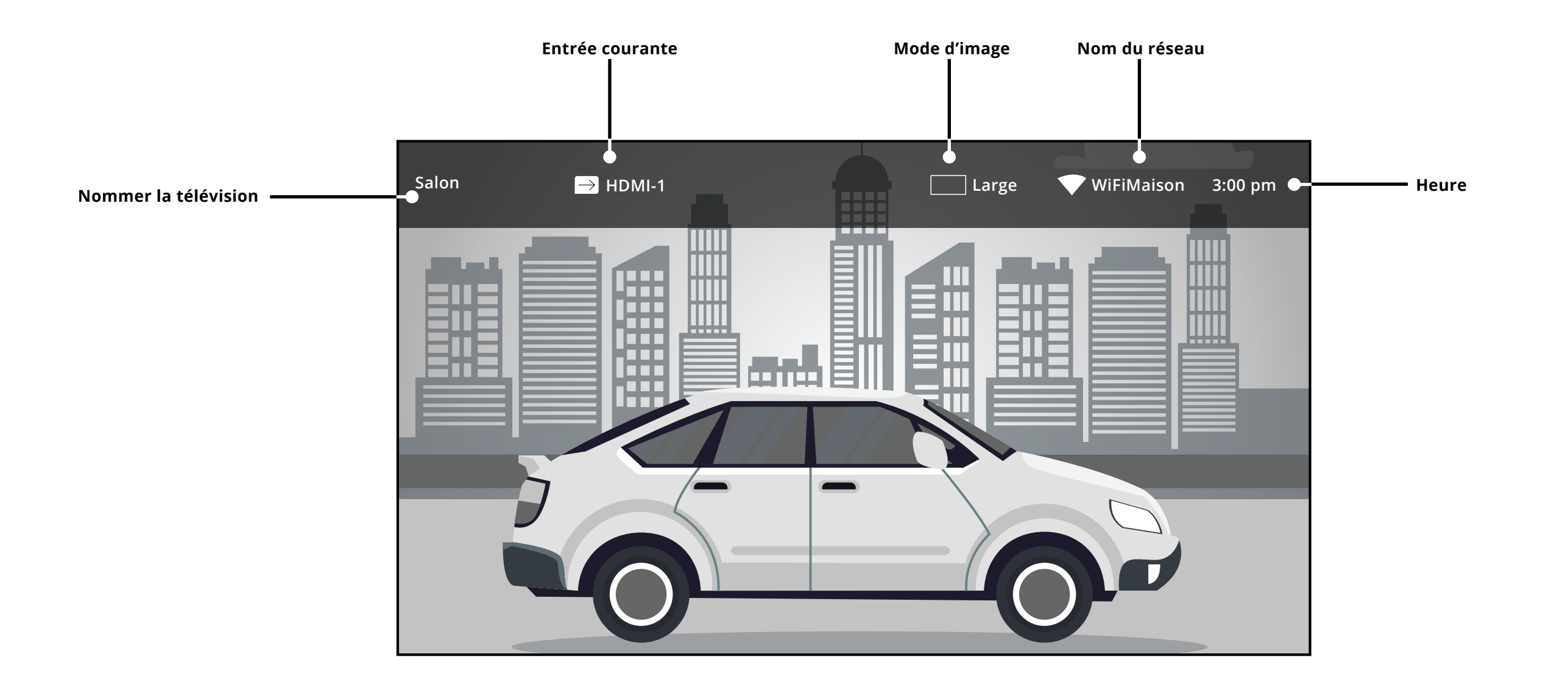

# FENÊTRE DE RENSEIGNEMENTS

# SmartCast TV

# Qu'est-ce que SmartCast TV<sup>™</sup>?

SmartCast TV vous permet de découvrir, de visionner en continu et de contrôler vos contenus comme jamais auparavant. Accédez plus facilement aux meilleures applications comme Netflix, en utilisant la télécommande incluse pour parcourir et lancer directement le contenu à partir du grand écran. SmartCast TV vous permet de trouver quelque chose de plus amusant à regarder. Découvrez de nouvelles émissions et de nouveaux films. De plus, vous pourrez configurer et effectuer vos réglages directement sur la télévision grâce à la télécommande fournie.

Que pouvez-vous faire avec SmartCast TV?

- Parcourez et lancez des applications de haut niveau directement à partir du grand écran à l'aide de la télécommande fournie.
- Diffusez du contenu en continu directement depuis l'écran d'accueil en une seule pression sur le bouton.
- Diffusez du contenu de divertissement de haute qualité en continu.
- Démarrez une diffusion en continu avec la télécommande IR, mettez sur pause avec l'application mobile, continuez à contrôler avec votre voix au moyen de Google Home.

# **Comment lancer SmartCast TV**

Pour lancer et commencer la diffusion en continu avec SmartCast TV :

• Appuyez sur le bouton **V-Log**o (**v**) de votre télécommande

-0U-

Sélectionnez SmartCast dans la liste des entrées.

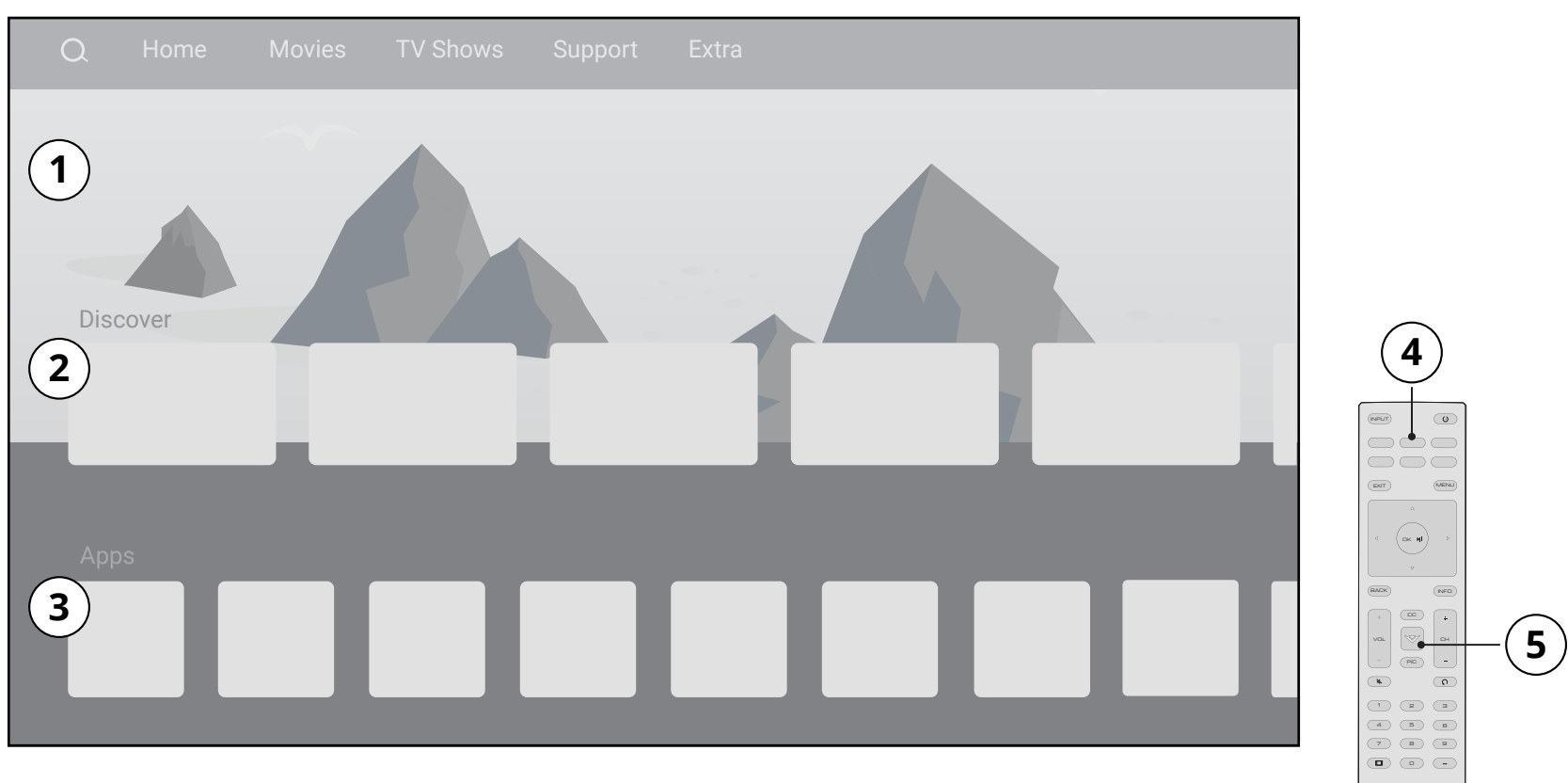

- 1. Carrousel de défilement de texte
- 2. Découvrir Découvrez du contenu nouveau ou populaire à travers de multiples applications
- 3. Diffusion en continu d'applications
- 4. Accès rapide aux applications populaires
- 5. V-Key Lancez SmartCast TV en un seul clic

# Faire jouer un média USB

Le diffuseur de médias USB vous permet de brancher une clé USB à votre télévision et de faire jouer de la musique ou de visualiser des vidéos ou des photos.

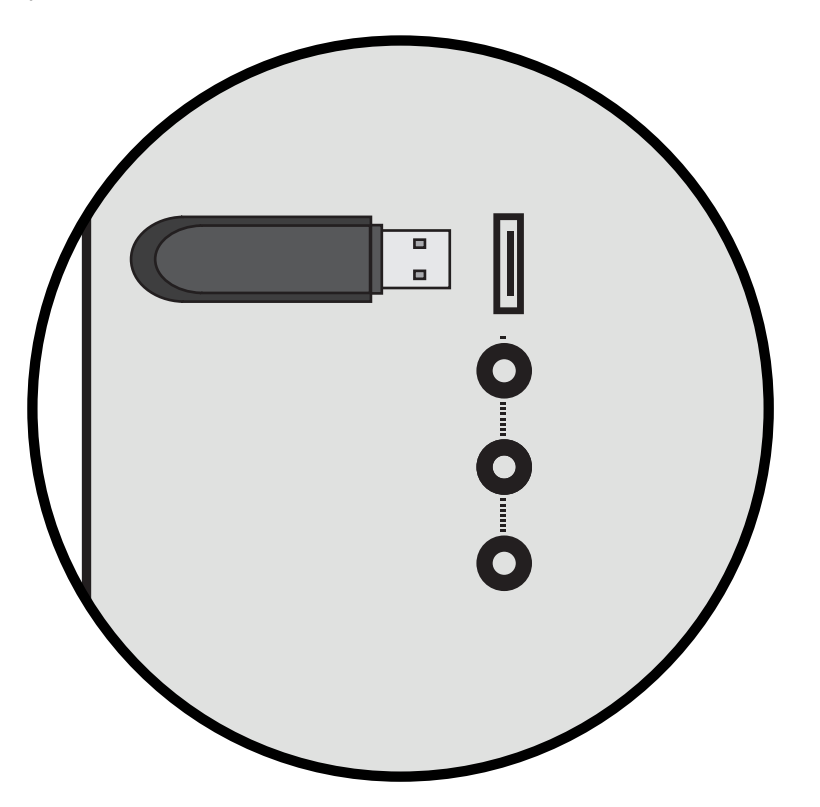

**Remarque** : L'image illustrée ici est prévue à des fins illustratives seulement et peut être sujette à modification. Le nombre actuel de ports et leur emplacement peuvent varier selon le modèle.

# Préparer votre lecteur USB pour faire jouer des Médias USB

Pour afficher un média USB, vous devez d'abord sauvegarder vos vidéos sur une clé USB :

- La clé USB doit être formatée en FAT32.
- Les fichiers de la clé USB doivent se terminer par une extension de fichier prise en charge (.mp3, mp4, .jpg, etc.).
- Le diffuseur n'est pas conçu pour jouer des médias provenant • d'un disque dur externe, d'un lecteur MP3, d'une caméra ou d'un téléphone intelligent.

# Affichage du média USB

Pour afficher votre média USB :

- 1. Branchez votre clé USB dans le port USB qui se trouve sur le côté de la télévision.
- 2. La télévision reconnaîtra la clé USB. Utilisez les **Touches fléchées** sur la télécommande pour sélectionner le contenu que vous souhaitez faire jouer.

-0U-

3. Sélectionnez USB dans le bas des icônes de diffusion sur la page d'accueil SmartCast.

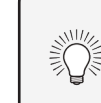

Vous pouvez afficher vos photos en mode plein écran. Sélectionnez la photo, appuyez sur **OK**, ensuite mettez l'option **Plein écran** en surbrillance et appuyez sur OK.

# Enlever la clé USB de la télévision

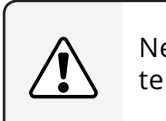

Pour enlever la clé USB de votre télévision en toute sécurité :

4. Éteignez la télévision.

5. Débranchez votre clé USB du port USB qui se trouve sur le côté de la télévision.

Ne retirez pas la clé USB lorsque la télévision est sous tension. Cela pourrait endommager la clé.

## **Information En lecture**

Affiche le titre de la chanson, le titre de l'album et le nom de l'artiste.

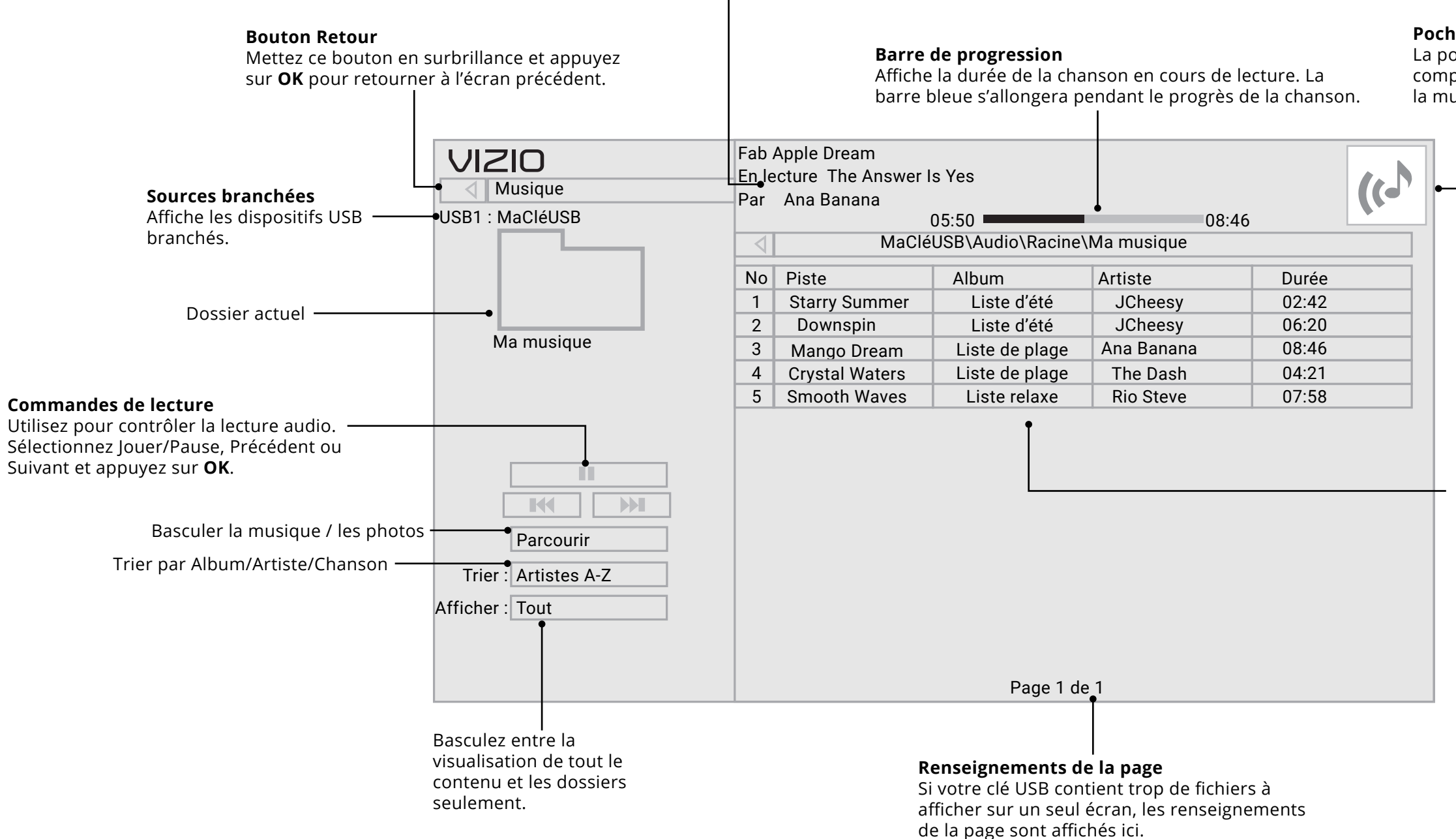

# Pochette de l'album

La pochette de l'album s'affiche ici si elle est comprise sur la clé USB et qu'elle est associée à la musique.

# Contenu du dossier / Liste de lecture

Cette partie affiche le contenu du dossier sélectionné. Vous pouvez parcourir les fichiers et les dossiers en utilisant les **flèches** et le bouton **OK** de la télécommande.

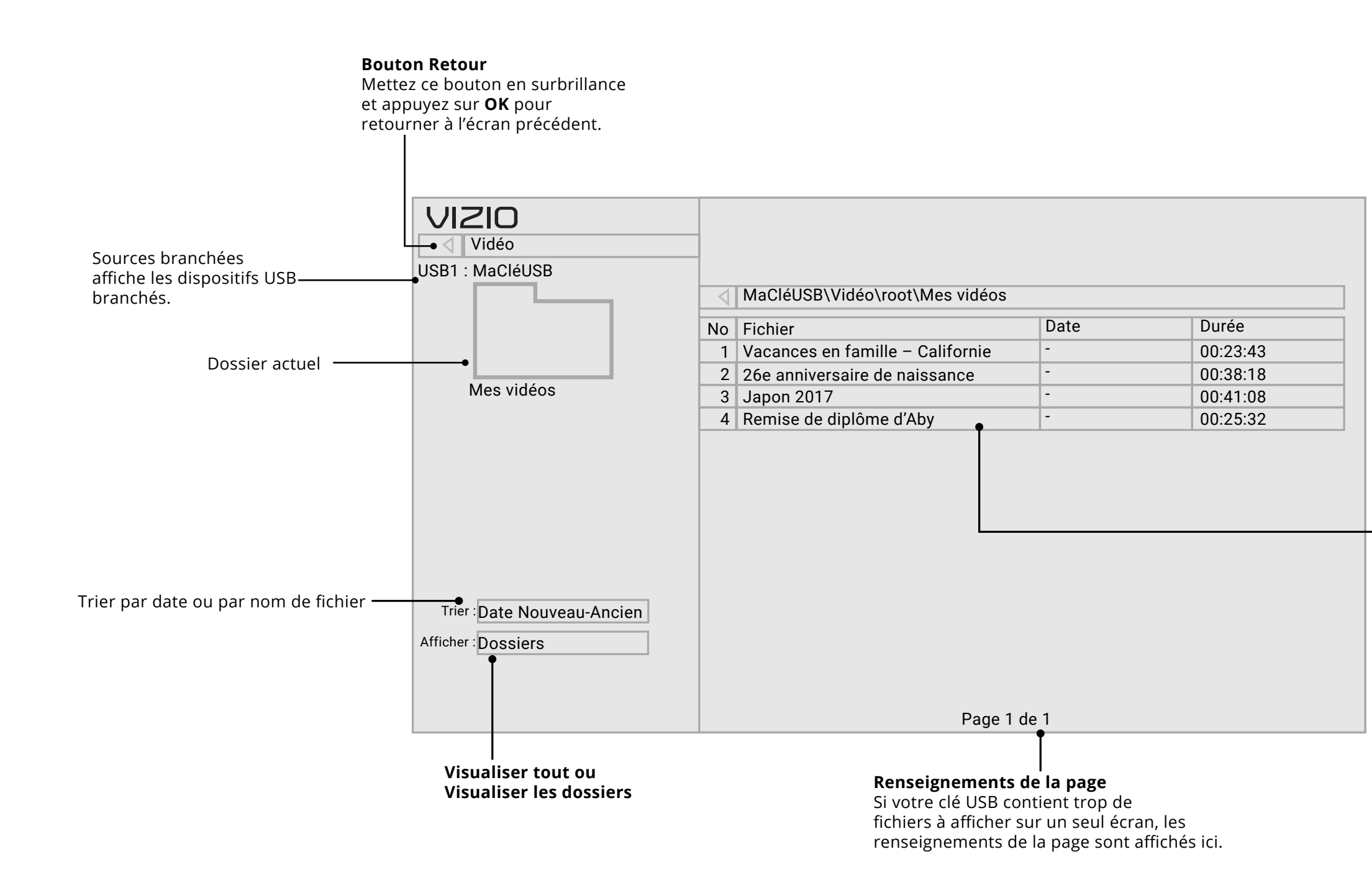

# Contenu du dossier / Liste de lecture

Cette partie affiche le contenu du dossier sélectionné. Vous pouvez parcourir les fichiers en utilisant les **flèches** et le bouton **OK** de la télécommande.

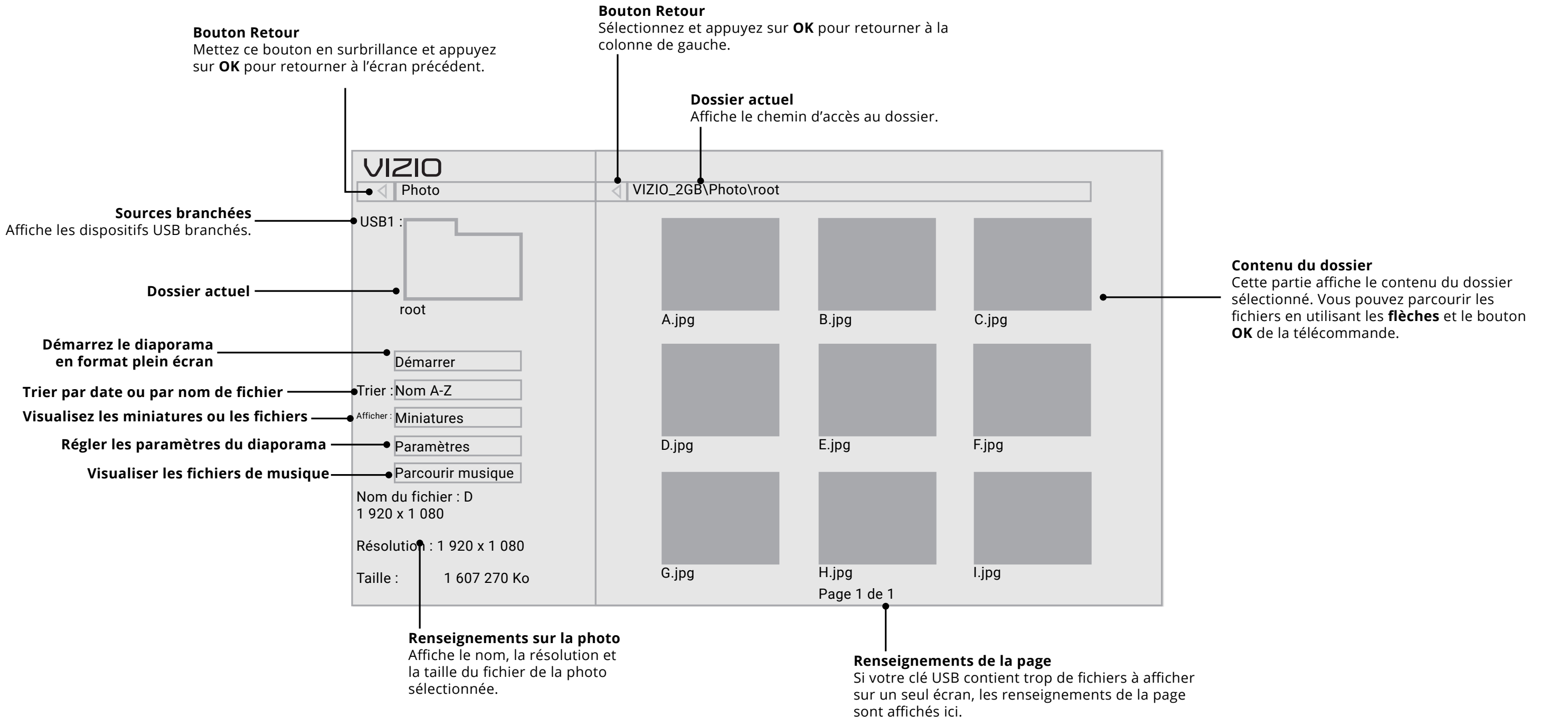

# Vous avez des questions? Trouvez vos réponses sur **SUPPORT.VIZIO.COM**

Vous trouverez de l'aide concernant :

- Installation du nouveau produit
- Raccordement de vos appareils
- Problèmes techniques
- Mises à jour des produits
- Et plus encore

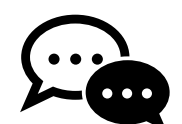

Soutien par clavardage offert

Vous pouvez également communiquer avec notre équipe de soutien primée au :

Téléphone : 1 877 698-4946 (SANS FRAIS)

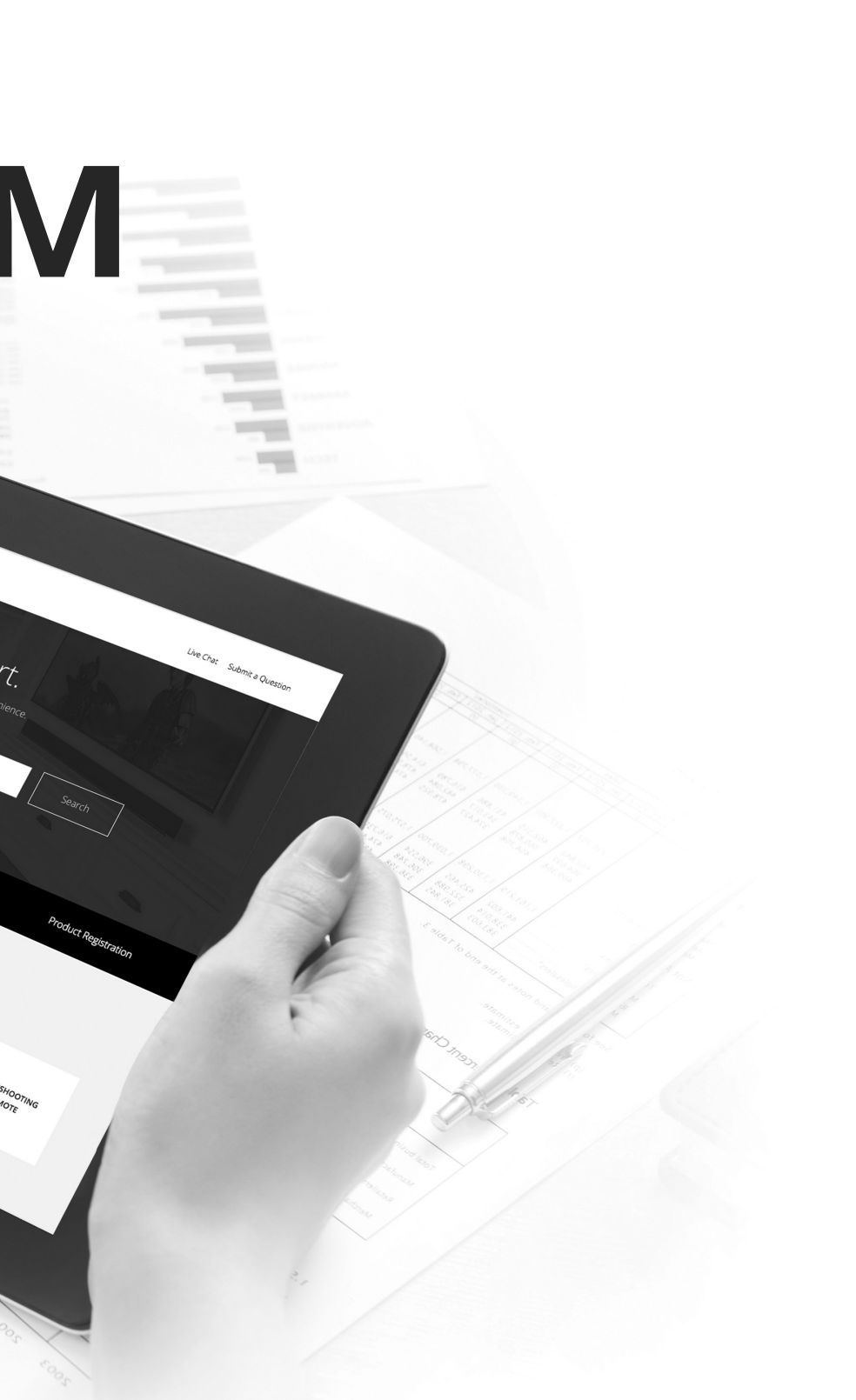

A

# Prenez un moment pour enregistrer votre produit sur VIZIO.COM/PRODUCT-REGISTRATION

# **Pourquoi l'enregistrer?**

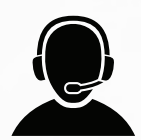

# Soutien personnalisé

Obtenez de l'assistance rapidement en ayant vos renseignements en main.

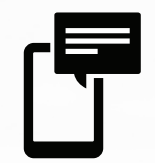

# **Nouvelles et offres**

Vous pouvez bénéficier des dernières nouvelles et des offres spéciales de VIZIO.

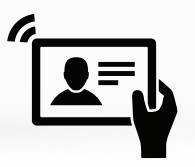

# Sécurité et satisfaction

Recevez les mises à jour et des notifications importantes.

# ENREGISTRER VOTRE PRODUIT VIZIO MAINTENANT

# A

# SUJETS D'AIDE

# La télécommande de répond pas.

- Assurez-vous que les piles sont installées correctement, en faisant correspondre les symboles - et +.
- Remplacez les piles.

# La télévision affiche « Aucun signal ».

- Appuyez sur le bouton ENTRÉE de la télécommande pour sélectionner une autre source d'entrée.
- Si vous utilisez un câblodistributeur ou une antenne connectés directement à la télévision, vous devez effectuer un balayage des chaînes. Consultez la section *Balayage des chaînes*.

# Il n'y a pas d'alimentation.

- Assurez-vous que la télévision est branchée dans une prise de courant qui fonctionne.
- Assurez-vous que le câble d'alimentation est bien branché à la télévision.
- Appuyez sur le bouton **Power/Standby** de la télécommande ou de la télévision pour allumer la télévision.

# La télévision est sous tension, mais il n'y a pas d'image à l'écran.

- Assurez-vous que tous les câbles sont bien branchés à la télévision.
- Assurez-vous que tous les appareils sont branchés correctement. Les appareils sont différents; consultez votre Manuel de l'utilisateur pour les détails.
- Ajustez la luminosité, le contraste ou le rétroéclairage. Consultez la section « Régler les paramètres de l'image » à la page 16.
- Appuyez sur le bouton ENTRÉE de la télécommande pour sélectionner une autre source d'entrée

# Son faux ou dialogue non audible.

• Désactivez le nivellement du son. Consultez la section « *Réglage* des paramètres audio ».

# Où puis-ie trouver des renseignements sur les fonctionnalités d'accessibilité de ce produit et d'autres produits VIZIO?

 Veuillez consulter le https://www.vizio.com/accessibility, écrivez-nous à l'adresse : Accessibility@VIZIO.com ou appelez-nous au 1 877 698-4746.

# Il n'y a pas de son.

- Appuyez sur la touche Volume haut de la télécommande.
- Appuyez sur le bouton **MUET** pour vous assurer que la sourdine est désactivée.
- Vérifiez les Réglages audio. Consultez la section « Réglage des paramètres audio ».
- Vérifiez les branchements audio des appareils (lecteur Blu-ray, console de jeux, décodeur câble ou satellite) branchés à la télévision.
- Si vous utilisez une antenne, la force du signal provenant du canal pourrait être faible. Assurez-vous que l'antenne est bien branchée à la télévision et déplacez-la dans la pièce ou près d'une fenêtre pour obtenir le meilleur signal.

# Les couleurs de la télévision ne sont pas correctes.

- Ajustez les paramètres Couleur et Teinte dans le menu Image. Consultez la section « Régler les paramètres de l'image ».
- Sélectionnez un mode d'image préréglé. Consultez la section « *Régler les paramètres de l'image* ». VIZIO recommande de choisir Calibré.
- Vérifiez que tous les câbles sont bien branchés.

# La qualité de l'image n'est pas bonne.

- Pour obtenir la meilleure qualité d'image, visionnez des émissions en haute définition en utilisant des sources numériques. Connectez vos appareils à l'aide de câbles HDMI.
- Si vous utilisez une antenne, la force du signal provenant du canal pourrait être faible. Assurez-vous que l'antenne est bien branchée à la télévision et déplacez-la dans la pièce ou près d'une fenêtre pour obtenir le meilleur signal.

# L'image est déformée.

- Éloignez la télévision des appareils électroménagers, des voitures et des lampes fluorescentes.
- L'image ne couvre pas l'écran complet.

# Les boutons de la télécommande ne fonctionnent pas.

- Remplacez les piles de la télécommande par des piles neuves. • Consultez la section « Remplacement des piles ».

# L'image ne couvre pas l'intégralité de l'écran.

# Des pixels (points) de la télévision sont toujours sombres.

# Lorsque je change de source d'entrée, la taille de l'image change.

• Assurez-vous d'appuyer sur un bouton à la fois.

Pointez la télécommande directement vers la télévision lorsque vous appuyez sur un bouton.

• Si vous utilisez une TV, AV, ou Composant avec une entrée 480i, appuyez sur le bouton 🗖 de la télécommande pour changer le mode de l'écran.

• Votre télévision HD est fabriquée avec précision à l'aide d'un niveau de technologie particulièrement avancé. Cependant, les pixels peuvent parfois ne pas s'afficher correctement. Ce genre de situation est inhérente à ce type de produit, mais le produit n'est pas défectueux pour autant.

# Je vois du « bruit » ou des parasites sur l'écran.

Quand les capacités numériques de votre télévision surpassent un signal de radiodiffusion numérique, le signal est amélioré pour correspondre aux capacités d'affichage de votre télévision. Cette amélioration peut parfois causer des irrégularités dans l'image.

Si vous utilisez une antenne, la force du signal provenant du canal pourrait être faible. Assurez-vous que l'antenne est bien branchée à la télévision et déplacez-la dans la pièce ou près d'une fenêtre pour obtenir le meilleur signal.

• La télévision se souvient du format d'écran de chaque source d'entrée. Si le format d'écran de la nouvelle entrée diffère de celui de l'entrée précédente, la différence peut être perceptible.

Consultez la section « Réglage du rapport de cadre ».

# Comment télécharger l'application SmartCast<sup>™C</sup> de VIZIO?

 Assurez-vous que votre appareil mobile ou votre tablette sont reliés à un réseau sans fil. Ouvrez un navigateur sur votre téléphone ou votre tablette. Rendez-vous à l'adresse vizio.com/smartcastapp et suivez les instructions à l'écran pour télécharger l'application SmartCast de VIZIO.

# Comment puis-je changer les entrées?

- Appuyez sur le bouton **Entrée** à l'arrière de la télévision pour faire défiler les entrées.
- Appuyez sur le bouton **Entrée** de la télécommande de base pour faire défiler les entrées.
- Assurez-vous que l'application SmartCast de Vizio est installée sur votre téléphone ou votre tablette. Ouvrez l'application SmartCastMC de VIZIO. Tapez sur la liste des appareils et sélectionnez votre télévision. Tapez sur Liste des entrées et sélectionnez l'entrée de votre choix.

# Comment puis-je me connecter à mon réseau sans fil?

- Appuyez sur le bouton Menu de votre télécommande IR puis appuyez sur Réseau→ Sélection de votre nom Wi-Fi→ Saisir le mot de passe.
- Ouvrez l'application SmartCaMC de VIZIO sur votre téléphone ou votre tablette. Tapez sur la liste des appareils et sélectionnez votre écran. Appuyez sur l'icône Réglages à Réseau → Points d'accès sans fil. Sélectionnez votre réseau sans fil dans la liste, saisissez le mot de passe pour y accéder, puis tapez sur Connexion.

# Comment puis-je faire de la lecture en continu à partir d'applications telles que Netflix et YouTube sur ma télévision SmartCastMC de VIZIO?

• Téléchargez et ouvrez une application prenant en charge Chromecast sur votre appareil mobile, telle que Netflix ou YouTube. Appuyez ensuite sur le bouton Diffuser.

## Comment puis-je sortir du mode Démo?

• <u>Appuyez sur</u> le bouton **Entrée** situé à l'arrière de la télévision, et maintenez-le enfoncé pour sortir du mode Démo.

# Comment regarder les chaînes du câble ou de l'antenne?

- Si vous êtes abonné à la télévision par câble ou par satellite, vous n'avez qu'à brancher le câble HDMI (non compris) dans le récepteur.
- Si vous utilisez des antennes externes pour regarder des chaînes de radiodiffusion locales, utilisez un câble coaxial pour vous connecter.

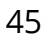

# Caractéristiques

|                                  | D55x-G1                                            |
|----------------------------------|----------------------------------------------------|
| Taille                           | 55″                                                |
| Zone visualisable                | 54.5″                                              |
| MONTAGE                          |                                                    |
| Dimensions avec le support       | 48.9" x 30.75" x 9.84" (1242.1 x 781.0 x 249.9 mm) |
| Dimensions sans le support       | 48.9" x 28.35" x 3.39" (1242.1 x 720.1 x 86.1 mm)  |
| Poids avec le support            | 13.14 kg (28.97 lbs)                               |
| Poids sans le support            | 12.84 kg (28.31 lbs)                               |
| Taille des vis de montage        | M6                                                 |
| QUALITÉ DE L'IMAGE               |                                                    |
| Résolution maximale              | 3840 x 2160 (UHD)                                  |
| Rétroéclairage ACL               | DEL Directe                                        |
| Fréquence de rafraîchissement    | 60 Hz                                              |
| Rapport dynamique des contrastes | 200k: 1                                            |
| ENTRÉES / SORTIES                |                                                    |
| Entrées HDMI                     | 3                                                  |
| Vidéo composite et audio stéréo  | 1                                                  |
| Entrée Ethernet                  | 1                                                  |
| Entrée de l'antenne RF           | 1                                                  |
| USB                              | 1                                                  |
| Sortie audio numérique SPDIF     | 1                                                  |
| Sortie stéréo analogique         | 1                                                  |
| AUTRE                            |                                                    |
| Modèle de télécommande           | XRT136                                             |
| Consommation énergétique         | 82.53W                                             |
| Énergie en veille                | <0.5W                                              |
| Tension                          | 120V                                               |
| Langue d'affichage à l'écran     | Anglais, Français, Espagnol                        |

Certifications

UL, cUL, FCC Class B, BETS-7/ICES-003 Class B, IC, HDMI (CEC, ARC) Dolby Audio

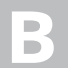

Énoncé concernant l'interférence radio de la norme FCC Classe B

REMARQUE : Cet équipement a été testé et trouvé conforme selon les limites d'un appareil numérique de Classe B, conformément à la partie 15 des normes FCC. Ces limites sont concues pour fournir une protection raisonnable contre une interférence nuisible dans une installation résidentielle. Cet équipement génère, utilise et peut émettre de l'énergie radioélectrique et peut causer une interférence nuisible aux communications radio s'il n'est pas installé et utilisé selon les instructions. Toutefois, il n'y a aucune garantie que des interférences n'auront pas lieu dans une installation particulière. Si cet équipement cause effectivement une interférence nuisible à la réception radio ou télé, qui peut être déterminée en allumant ou en éteignant l'équipement, l'utilisateur est invité à corriger l'interférence en suivant les mesures suivantes :

Réorienter ou replacer l'antenne de réception.

Augmenter la distance entre l'équipement et le récepteur.

Brancher l'équipement dans une prise sur un circuit différent de celui du récepteur.

Consulter le vendeur ou un technicien expérimenté en radio/télévision pour obtenir de l'aide.

Cet appareil est conforme à la partie 15 des normes FCC. Son utilisation est soumise aux deux conditions suivantes : (1) ce dispositif ne doit pas produire de brouillage préjudiciable, et (2) ce dispositif doit accepter tout brouillage recu, y compris un brouillage susceptible de provoquer un fonctionnement indésirable.

# Avis

Des changements ou modifications apportés à cet appareil, non expressément approuvés par le responsable de la conformité, pourraient entraîner la suppression du droit de l'utilisateur de faire fonctionner le dispositif.

Il faut utiliser des câbles d'interface et un cordon d'alimentation en c.a. blindés, le cas échéant, afin d'observer les limites d'émission.

Le fabricant n'est par responsable des interférences radio ou télévisées causées par une modification non autorisée sur l'équipement. Il incombe à l'utilisateur de corriger une telle interférence.

# Mise en garde de la FCC

Des changements ou modifications apportés à cet appareil, non expressément approuvés par le responsable de la conformité relative aux normes de la FCC, pourraient entraîner la suppression du droit de l'utilisateur de faire fonctionner le dispositif.

# Mise en garde

Toujours utiliser un câble d'alimentation qui est correctement mis à la terre.

# Avis d'exemption de licence pour les appareils radio au Canada

Le présent appareil est conforme aux CNR d'Industrie Canada applicables aux appareils radio exempts de licence. Son utilisation est soumise aux deux conditions suivantes : (1) ce dispositif ne doit pas produire de brouillage préjudiciable, et (2) ce dispositif doit accepter tout brouillage recu, y compris un brouillage susceptible de provoquer un fonctionnement indésirable.

Cet appareil fonctionne sur une base sans protection et sans interférence. Dans le cas où l'utilisateur cherche à obtenir de la protection des autres services de radio fonctionnant sur les mêmes bandes télévision, aucune licence n'est requise. Pour obtenir plus de détails, veuillez consulter le document CPC-2-1-28 d'Industrie Canada, License optionnelle pour les appareils radio de faible puissance dans les bandes télévision.

Cet appareil est conforme aux CNR exempts de licence d'Industrie Canada. Son fonctionnement est sujet aux deux conditions suivantes :

- 1. ce dispositif ne doit pas produire de brouillage préjudiciable, et
- 2. ce dispositif doit accepter tout brouillage reçu, y compris un brouillage susceptible de provoquer un fonctionnement

Cet appareil fonctionne sur une base sans protection et sans interférence. Dans le cas où l'utilisateur cherche à obtenir de la protection des autres services de radio fonctionnant sur les mêmes fréquences télévisuelles, aucune licence n'est requise. Pour des précisions, veuillez consulter le document CPC-2-1-28 d'Industrie Canada, Licence optionnelle pour les appareils radio de faible puissance.

Énoncé de conformité aux émissions de Classe B d'Industrie Canada

du Canada.

indésirable.

Cet appareil numérique de Classe B est conforme à la norme NMB-003. Cet appareil numérique de la classe B est conforme à la norme NMB-003

# ÉTATS-UNIS ET CANADA

EN UTILISANT VOTRE PRODUIT VIZIO. VOUS CONSENTEZ À ÊTRE LIÉ À L'ENSEMBLE DES CONDITIONS DE LA PRÉSENTE GARANTIE. AVANT D'UTILISER VOTRE PRODUIT VIZIO. VEUILLEZ LIRE ATTENTIVEMENT CETTE GARANTIE. SI VOUS NE CONSENTEZ PAS AUX CONDITIONS CE CETTE GARANTIE. N'UTILISEZ PAS LE PRODUIT VIZIO ET. DANS LES TRENTE (30) JOURS DE LA DATE D'ACHAT, RETOURNEZ-LE POUR OBTENIR UN REMBOURSEMENT DU DÉTAILLANT AUTORISÉ OÙ VOUS L'AVEZ ACHETÉ. Cette garantie contient une entente d'arbitrage exécutoire et une dérogation de recours collectif pour les résidents des États-Unis. Si vous vivez aux États-Unis, l'entente d'arbitrage exécutoire touche vos droits en vertu de cette garantie. Veuillez lire attentivement le texte de la section intitulée « Entente d'arbitrage exécutoire; dérogation de recours collectif (résidents des É.-U seulement).

# Durée de la garantie

Pour un usage non commercial, VIZIO garantit le produit selon les conditions énoncées ci-après pour un (1) an à compter de la date d'achat d'origine. Pour un usage commercial, VIZIO garantit le produit selon les conditions énoncées ci-après pour quatre-vingt-dix (90) jours à compter de la date d'achat d'origine.

# Ce que couvre cette garantie

VIZIO garantit le produit contre tout défaut de matériau et de main-d'œuvre lorsque le produit est utilisé dans des conditions normales, conformément aux guides et aux manuels d'utilisateur de VIZIO.

Sauf où la loi le restreint, cette garantie s'applique uniquement à l'acquéreur d'origine du produit neuf. L'achat doit avoir été effectué auprès d'un détaillant autorisé aux États-Unis (y compris Porto Rico) ou au Canada. Le produit doit également se trouver dans le pays où il a été acheté au moment du service de la garantie.

# Garantie d'absence de pixels lumineux défectueux (écrans seulement)

Votre produit ne peut être admissible à la garantie contre « l'absence de pixels lumineux » pendant la durée de la garantie sur certains produits neufs. Afin de déterminer si cette garantie s'applique à votre produit, reportez-vous à la page d'information du modèle du produit à l'adresse www.vizio.com, recherchez la garantie « absence de pixels lumineux » figurant sur la boîte ou communiquez avec le soutien technique de VIZIO à l'adresse de courriel ou au numéro de téléphone ci-dessous.

# Pour le service

Avant d'obtenir un service sous garantie, vous pouvez consulter le site www.vizio.com pour obtenir de l'aide supplémentaire et du dépannage.

Pour obtenir un service sous garantie, communiquez avec le soutien technique de VIZIO par courriel à l'adresse TechSupport@VIZIO.com, ou par téléphone au 877 MY VIZIO (877-698-4946).

# Vos obligations avant le service

Vous devez obtenir une autorisation au préalable avant d'envoyer votre produit à un centre de service VIZIO. Il est possible qu'on vous demande de fournir une facture (ou une copie) pour montrer que le produit est toujours couvert par la garantie. Lorsque vous retournez un produit à un centre de service VIZIO, vous devez expédier le produit dans son emballage d'origine ou dans un emballage qui procure un niveau équivalent de protection. Le soutien technique de VIZIO donnera des instructions pour l'emballage et l'expédition du produit au centre de service VIZIO. TOUTES LES DONNÉES UTILISATEUR ET LES APPLICATIONS TÉLÉCHARGÉES ET STOCKÉES DANS UN PRODUIT SERONT SUPPRIMÉES DURANT UN SERVICE SOUS GARANTIE À DOMICILE OU SUR UN PRODUIT EXPÉDIÉ. Si cela se produit, votre produit sera remis dans son état d'origine. Il vous incombera de restaurer toutes les données utilisateur applicables et les applications téléchargées. La récupération et la réinstallation des données utilisateur et les applications téléchargées ne sont pas couvertes sous cette garantie. Afin de protéger vos renseignements personnels, VIZIO vous recommande de toujours effacer vos renseignements personnels de l'appareil avant de le faire réparer. peu importe le technicien.

# **Responsabilités de VIZIO**

SI VIZIO détermine qu'un couvert par cette garantie, VIZIO (à son choix) le réparera ou le remplacera, ou vous remboursera le prix d'achat. Aucuns frais ne seront facturés pour les pièces et la main-d'œuvre au cours de la période de garantie. Les pièces de remplacement peuvent être neuves ou certifiées à nouveau à la seule discrétion de VIZIO. Les pièces de remplacement et la main-d'œuvre de VIZIO sont garanties par la période restante de la garantie originale ou pour quatre-vingt-dix (90) jours après le service ou remplacement garantis, selon la plus tardive de ces périodes.

# Types de service

Les téléviseurs de 81,28 cm (32 po) ou plus seront habituellement réparés à domicile. Le service à domicile nécessite un accès complet et facile au produit et ne comprend pas la désinstallation ou la réinstallation du produit. Le service à domicile est offert selon la disponibilité. VIZIO fournira d'autres options de service lorsque le service à domicile n'est pas disponible. Tous les autres produits VIZIO doivent être envoyés à un centre de service VIZIO pour obtenir le service sous garantie. VIZIO n'est pas responsable des frais de transport vers le centre de service, mais couvrira les frais d'expédition du renvoi au client.

# Ce que cette garantie ne couvre pas

La présente garantie ne couvre pas : (a) les dommages esthétiques; (b) l'usure normale; (c) opération incorrecte; (d) tension d'alimentation inadéquate ou sautes de puissance; (e) problèmes de signal; (f) dommages découlant de l'expédition; (g) actes de la nature; (h) mauvaise utilisation, modification ou ajustements faits par le client; (i) installation, réglage ou réparations effectués par quiconque autre qu'un centre de service autorisé par VIZIO; (j) produits dont les numéros de série sont illisibles ou enlevés; (k) produits nécessitant un entretien de routine, ou (I) produits vendus TELS QUELS, en LIQUIDATION, RECERTIFICATION DE L'USINE, ou par un revendeur non autorisé.

Si vous avez l'impression que VIZIO n'a pas respecté ces obligations en vertu de la garantie, vous pouvez tenter de régler le problème de manière informelle avec VIZIO. Si vous êtes dans l'impossibilité de régler le problème de manière informelle et que vous souhaitez déposer une réclamation formelle contre VIZIO, et si vous résidez aux États-Unis, vous devez soumettre votre réclamation à l'arbitrage exécutoire selon les procédures décrites ci-après, à moins que des exceptions s'appliquent. Soumettre une réclamation à un arbitrage exécutoire signifie que votre cause ne peut être entendue par un juge ou un jury. Votre cause sera alors entendue par un arbitre neutre.

# Entente d'arbitrage exécutoire; dérogation de recours collectif (résidents des É.-U. seulement)

s'appliquera.

## Que faire si vous n'êtes pas satisfait du service

À MOINS QUE VOUS AYEZ DÉPOSÉ UNE RÉCLAMATION ADMISSIBLE DANS UN TRIBUNAL DES PETITES CRÉANCES OU QUE VOUS VOUS SOYEZ RETIRÉ COMME DÉCRIT CI-APRÈS, TOUTE CONTROVERSE OU RÉCLAMATION CONCERNANT DE QUELQUE MANIÈRE QUE CE SOIT VOTRE PRODUIT VIZIO, NOTAMMENT TOUTE CONTROVERSE OU RÉCLAMATION DÉCOULANT DE OU CONCERNANT LA PRÉSENTE GARANTIE. UNE VIOLATION DE LA PRÉSENTE GARANTIE OU LA VENTE DU PRODUIT VIZIO, SON ÉTAT OU SA PERFORMANCE, SERA RÉGLÉE PAR ABITRAGE EXÉCUTOIRE ADMINISTRÉ PAR L'AMERICAN ARBITRATION ASSOCIATION (AAA) ET MENÉ PAR UN SEUL ARBITRE NOMMÉ PAR L'AAA, CONFORMÉMENT À SES RÈGLES D'ARBITRAGE ET SES AUTRES PROCÉDURES POUR LES LITIGES LIÉS AU CONSOMMATEUR. Vous pouvez obtenir de plus amples renseignements au sujet de l'AAA et de ses règles en visitant le site www.adr.org ou en téléphonant au 800-778-7879. Puisque la présente garantie vise une transaction effectuée dans le commerce interétatique ou international, la Loi fédérale sur l'arbitrage

Les droits de dépôt de départ et liés à l'arbitrage seront partagés entre

vous et VIZIO, mais en aucune éventualité vos frais ne devront dépasser le montant attribuable par l'AAA, et à ce point, VIZIO couvrira tous les frais et dépenses administratives supplémentaires. VIZIO renonce à son droit de recouvrer les honoraires d'avocat liés à tout arbitrage en vertu de la présente garantie. Si vous êtes la partie gagnante dans tout arbitrage pour leguel des procédures supplémentaires pour les litiges liés au consommateur s'appliquent, vous aurez alors droit de recouvrer les honoraires d'avocat que l'arbitre pourrait déterminer. Le litige sera régi par les lois de l'État ou du territoire dans leguel vous résidiez au moment de votre achat (aux États-Unis). Le lieu de l'arbitrage sera Irvine, en Californie, ou votre comté de résidence (aux États-Unis). L'arbitre n'aura pas le pouvoir d'accorder des dommages punitifs ou autres qui n'ont pas été évalués selon les dommages réels de la partie gagnante, sauf si la loi l'exige. L'arbitre n'accordera pas de dommages indirects, et toute attribution sera limitée à des préjudices financiers et comprendra un dédommagement équitable, une injonction ou la direction à toute partie autre que la direction de payer une somme en argent. Le jugement rendu par l'arbitre sera exécutoire et final, sauf pour tout droit d'appel prévu dans la Loi fédérale sur l'arbitrage, et pourrait se faire valoir dans tout tribunal compétent. Sauf ce qui pourrait être requis par la loi, ni vous, ni VIZIO ou un arbitre ne pouvez divulguer l'existence, le contenu ou les résultats de tout arbitrage conformément à cette garantie sans votre consentement écrit préalable ou celui de VIZIO. TOUT LITIGE, QU'IL S'AGISSE D'UN ARBITRAGE, D'UN TRIBUNAL OU AUTRE, SERA MENÉ EXCLUSIVEMENT ET SUR UNE BASE INDIVIDUELLE. VIZIO ET VOUS CONSENTEZ À CE QU'AUCUNE PARTIE N'AIT LE DROIT OU LE POUVOIR QUE TOUT LITIGE SOIT ABRITRÉ EN TANT QUE RECOURS COLLECTIF, UNE POURSUITE D'ORDRE GÉNÉRAL PAR UN AVOCAT PRIVÉ OU TOUTE AUTRE PROCÉDURE DANS LAQUELLE L'UNE DES PARTIE AGIT OU PROPOSE D'AGIR À TITRE DE REPRÉSENTANT. AUCUN ARBITRAGE OU POURSUITE NE SERONT JOINTS, CONSOLIDÉS OU COMBINÉS À UN AUTRE ARBITRAGE OU POURSUIVE SANS LE CONSENTEMENT PRÉALABLE DE TOUTES LES PARTIES D'UN TEL ARBITRAGE OU D'UNE TELLE POURSUITE. Exceptions à l'entente d'arbitrage exécutoire et à la dérogation de recours collectif

SI VOUS NE SOUHAITEZ PAS ÊTRE LIÉ PAR L'ENTENTE D'ARBITRAGE EXÉCUTOIRE ET LA DÉROGATION DE RECOURS COLLECTIF, VOUS DEVEZ : (1) aviser VIZIO par écrit dans un délai de soixante (60) jours après la date d'achat du produit; (2) envoyer votre avis écrit par la poste à VIZIO au 39 Tesla, Irvine, CA 92618, Attn: Legal Department; et (3) inclure dans votre avis écrit (a) votre nom, (b) votre adresse, (c) la date à laguelle vous avez acheté le produit et (d) une déclaration claire indiquant que vous souhaitez refuser l'entente d'arbitrage exécutoire la dérogation de recours collectif.

En outre, vous pouvez entamer une poursuite dans un tribunal des

petites créances de votre comté de résidence (aux États-Unis) ou dans le comté d'Orange en Californie. Auguel cas, les dispositions de la section intitulée « Entente d'arbitrage exécutoire; dérogation de recours collectif (Résidents des É.-U. seulement) » ne s'appliqueront pas.

# **Exclusions et limites**

DANS LA PLUS GRANDE MESURE PERMISE PAR LA LOI APPLICABLE, IL N'Y A AUCUNE GARANTIE EXPRESSE AUTRE QUE CELLES DÉCRITES PRÉCÉDEMMENT. TOUTE GARANTIE IMPLICITE, Y COMPRIS LES GARANTIES IMPLICITES DE QUALITÉ MARCHANDE ET L'APTITUDE POUR UN BUT PRÉCIS, SERA LIMITÉE À LA PÉRIODE DÉTERMINÉE CI-DESSUS. CERTAINS ÉTATS ET CERTAINES PROVINCES N'AUTORISENT PAS LES RESTRICTIONS SUR LA DURÉE D'UNE GARANTIE IMPLICITE, SI BIEN QUE LA LIMITATION CI-DESSUS POURRAIT NE PAS S'APPLIQUER À VOUS. VIZIO NE SERA PAS RESPONSABLE DE TOUTE PERTE D'UTILISATION, DE TOUTE PERTE D'INFORMATION OU DE DONNÉES, DE TOUTE PERTE COMMERCIALE, DES PERTES DE REVENUS OU DE PROFITS, OU DE TOUT AUTRE PRÉJUDICE INDIRECT, SPÉCIAL, ACCIDENTEL OU CONSÉCUTIF, MÊME SI VIZIO A ÉTÉ AVISÉE DE LA POSSIBILITÉ DE TELS PRÉJUDICES, ET MÊME SI LE RECOURS N'ATTEINT PAS SON BUT ESSENTIEL. COMME CERTAINS ÉTATS ET CERTAINES PROVINCES NE PERMETTENT PAS L'EXCLUSION OU LA LIMITE DES PRÉJUDICES ACCIDENTELS OU CONSÉCUTIFS, LA LIMITE OU L'EXCLUSION CITÉE PRÉCÉDEMMENT POURRAIT NE PAS S'APPLIQUER À VOUS. AU LIEU DE TOUT AUTRE RECOURS POUR TOUTES LES PERTES OU LES PRÉJUDICES DÉCOULANT DE TOUTE CAUSE QUE CE SOIT (Y COMPRIS LA NÉGLIGENCE DE VIZIO, UN PRÉJUDICE ALLÉGUÉ OU DES BIENS DÉFECTUEUX, PEU IMPORTE SI CES DÉFECTUOSITÉS PEUVENT ÊTRE DÉCOUVERTES OU LATENTES), VIZIO PEUT, À SON UNIQUE ET ENTIÈRE DISCRÉTION ET À SON CHOIX, RÉPARER OU REMPLACER VOTRE PRODUIT OU VOUS REMBOURSER LE PRIX D'ACHAT. TEL QUE MENTIONNÉ, CERTAINS ÉTATS ET CERTAINES PROVINCES NE PERMETTENT PAS L'EXCLUSION OU LA LIMITE DES PRÉJUDICES ACCIDENTELS OU CONSÉCUTIFS, LA LIMITE OU L'EXCLUSION CITÉE PRÉCÉDEMMENT POURRAIT DONC NE PAS S'APPLIQUER À VOUS.

# Comment s'applique la Loi

Cette garantie vous octroie certains droits juridiques spécifiques, et il est également possible que vous bénéficiiez d'autres droits selon l'État ou la province. Cette garantie s'applique dans la plus grande portée permise par la loi applicable.

# Généralités

Aucun employé ou responsable de VIZIO ne peut modifier la présente garantie. Si toute clause de cette garantie, autre que la dérogation de recours collectif, se trouve inexécutoire, ladite clause sera supprimée

applicable.

# Changements apportés à la garantie

La présente garantie peut changer sans préavis, mais tout changement pouvant y être apporté ne touchera pas votre garantie d'origine. Consultez le site www.vizio.com pour obtenir la version la plus à jour.

de la garantie et toutes les autres clauses demeureront en vigueur. Si la dérogation de recours collectif est inexécutoire, l'entière section intitulée « Entente d'arbitrage exécutoire; dérogation de recours collectif (résidents des É.-U. seulement) » ne s'appliquera pas. La présente garantie s'applique dans la plus grande portée permise par la loi

P

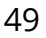

# Licences des logiciels

Tous les logiciels fournis sont sujets à un/des contrat(s) de licence de logiciel et vous consentez à être liés à ce(s) contrat(s) de licence en plus de ces conditions. Votre utilisation de ce produit est assujettie à la politique de confidentialité de VIZIO, qui peut être mise à jour occasionnellement et que vous pouvez consulter à l'adresse http://www.vizio.com/fr-ca/privacy.

# Réglementation en matière d'exportation

Le client reconnaît que les produits VIZIO, qui comprennent la technologie et les logiciels, sont sujets aux lois sur les douanes et l'exportation des États-Unis (É.-U.). Les produits peuvent aussi être assujettis aux lois et aux règlements sur les douanes et le contrôle de l'exportation du pays dans leguel les produits sont fabriqués et (ou) expédiés.

# **Connectivité Internet**

Les conditions du réseau, de l'environnement et d'autres factures peuvent nuire à la connectivité et à la qualité vidéo qui en découle. le cas échéant. Les applications et le contenu illustrés dans la présente ou décrits dans la documentation d'accompagnement peuvent n'être disponibles que dans certains pays ou certaines langues, peuvent entraîner des frais supplémentaires ou des frais d'inscription, et peuvent être sujets à des mises à jour et à des modifications ou être supprimés sans préavis. VIZIO n'a aucun contrôle sur les applications et le contenu provenant de tierces parties, et n'assume aucune responsabilité en ce qui concerne la disponibilité ou l'interruption des applications ou du contenu. Des modalités, conditions et restrictions supplémentaires de tierces parties s'appliquent.

L'information contenue dans ce guide de l'utilisateur est sujette à des modifications sans préavis. Pour consulter la version la plus à jour de guide de l'utilisateur et le guide de démarrage rapide connexe, allez à http://www.vizio.com.

© 2018, VIZIO, Inc. Tous droits réservés.

Il est interdit de copier, en entier ou en partie, ce guide de l'utilisateur rapide sans la permission écrite de VIZIO, Inc. VIZIO, Inc. a déployé tous les efforts raisonnables pour assurer l'exactitude des renseignements fournis aux présentes. Toutes les spécifications, ainsi que les fonctions, les caractéristiques, les configurations, la performance, la conception et tout autre renseignement sur les produits dans ce manuel peuvent changer sans préavis. VIZIO, Inc. n'est pas responsable des erreurs typographiques, techniques ou descriptives.

VIZIO, le logo VIZIO, le logo V et les autres termes et phrases sont des margues de commerce ou des margues déposées de VIZIO, Inc.

HDMI, HDMI High-Definition Multimedia Interface et le logo HDMI sont des margues de commerce ou des margues déposées de HDMI Licensing LLC.

Pour les brevets DTS, consultez http://patents.dts.com Fabriqué sous licence de DTS, Inc. DTS, le symbole, DTS et le symbole ensemble et DTS Studio Sound II sont des margues déposées et (ou) des margues déposées de DTS, Inc. aux États-Unis et (ou) dans d'autres pays. © DTS, Inc. Tous droits réservés.

Dolby, Dolby Audio et le symbole double D sont des margues de commerce de Dolby Laboratories. Fabriqué sous licence par Dolby Laboratories. Travaux non publiés confidentiels. Droits d'auteur © 2013-2015 Dolby Laboratories. Tous droits réservés.

© 2018, Google Inc. Tous droits réservés. Google Cast est une marque de commerce de Google Inc.

Les noms des autres entreprises, produits et services utilisés dans ce guide de l'utilisateur peuvent être des margues de commerce, des noms de marque ou des marques de service d'autres entités et VIZIO. Inc. décline tout intérêt dans les margues de commerce, noms de margue ou margues de service autres que les siens. La mention de produits n'appartenant pas à VIZIO ne sert qu'à des fins d'information.

# Élimination des piles

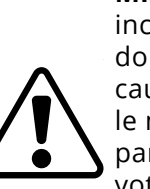

**Mise en garde :**Ce produit peut être livré avec piles. Ne pas incinérer les piles ni les mettre au rebut avec des déchets domestiques ordinaires. Les piles peuvent exploser et peuvent causer des dommages. Remplacer la pile uniquement avec le même type de pile ou un type équivalent recommandé par VIZIO. L'élimination des piles peut être réglementée par votre État. Pour plus de renseignements sur le recyclage ou l'élimination appropriée de vos piles, veuillez vérifier auprès

de votre État ou allez à www.vizio.com/environment.

# Recyclage du produit

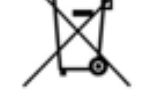

L'élimination et le recyclage des produits électroniques de consommation peuvent être réglementés par votre état.

Toujours bien jeter vos produits VIZIO conformément aux lois et réglementations locales. VIZIO prend en charge le recyclage

approprié de nos produits. Pour plus de renseignements sur la façon de recycler correctement vos produits VIZIO et en apprendre davantage sur

les lois de recyclage des produits électroniques, veuillez consulter le site www.vizio.com/environment ou composez le 1 800 374-3473.

VIZIO encourage le recyclage de l'emballage utilisé pour ce produit. Veuillez défaire toutes les boîtes et recycler les matériaux admissibles selon les lois et réglementations locales. Pour de plus amples renseignements, veuillez consulter le www.vizio.com/environment ou composer le 1 800 374-3473.

# Accessibilité

Pour des renseignements sur les fonctionnalités d'accessibilité de ce produit et d'autres produits VIZIO, veuillez consulter le site : https://www.vizio.com/accessibility Courriel : Accessibility@vizio.com Téléphone : 1 877 698-4746

# Élimination de l'emballage

© 2018, VIZIO INC. TOUS DROITS RÉSERVÉS. 180805DL